# Sistema de Rádio Alarme 460MHz MESH RADIOENGE

Manual de Instalação e Testes de Rede

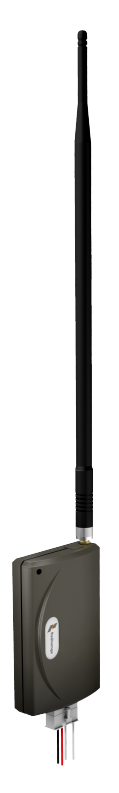

Versão 5.1 (RFMON\_v8r4 e ALARME\_MESH\_v8.9) Revisão - Outubro de 2023

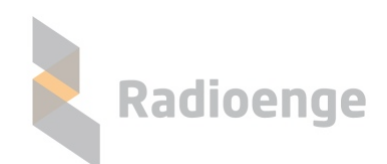

Rua Holanda, 1501 - Curitiba - PR - Brasil CEP 82540-040— +55 41 3052-9444 www.radioenge.com.br

# Sumário

| 1 | Conexão dos Equipamentos                                                                                                    | 2                     |
|---|----------------------------------------------------------------------------------------------------|-----------------------|
|   | 1.1       Configuração e Instalação do rádio MESTRE         1.1.1       Configuração de Protocolo                                                                              | 2<br>7                |
|   | 1.1.2       Configuração do Canal       1.1.2       Configuração de tempo de teste periódico         1.1.3       Configuração de tempo de teste periódico                      | 8                     |
|   | (Configuração restrita ao rádio MESTRE)                                                                                                    | 9                     |
|   | (Configuração restrita ao rádio MESTRE)                                                                                                    | 10<br>12              |
|   | 1.1.6       Configuração de Partição       1.1.6       Configuração do software de automação         1.1.7       Configuração do software de automação       1.1.7             | 15<br>16              |
|   | 1.1.8       Configuração de eventos específicos Radioenge         1.2       Configuração e Instalação do rádio ALARME                                                          | 19<br>20              |
|   | 1.2.1       Configuração de Senha e Canal         1.2.2       Configuração ID                                                                                                  | 20<br>20              |
|   | 1.2.3       Instalação do rádio ALARME         1.2.4       Configuração de Partição e Protocolo de Comunicação                                                                 | 21<br>23              |
|   | 1.2.4.1       Protocolo de comunicação       1.2.5         1.2.5       Teste inicial do rádio ALARME       1.2.5                                                               | 23<br>26              |
| 2 | Funcionamento Geral do Sistema                                                                                                    | 29                    |
|   | <ul> <li>2.1 Comando de teste SINAL</li> <li>2.2 Comando de teste TRACEROUTE</li> <li>2.3 Comando de BYPASS</li> </ul>                                                         | 31<br>33<br>34        |
|   | 2.4       Atualização de Firmware do Rádio                                                                                                    | 35<br>38              |
|   | <ul> <li>2.6 Configuração e Utilização do módulo PGM</li></ul>                                                                                                    | 40<br>42              |
|   | <ul> <li>2.8 Integração centrais de Alarme JFL (apenas via RF)</li> <li>2.9 Integração "COMPATEC"</li> </ul>                                                                   | 43<br>45              |
|   | 2.10 Integração "PARADOX"                                                                                                    | 46<br>48              |
|   | 2.12 Integração "CWR-128"                                                                                                    | 52<br>56              |
|   | 2.14 Janela "EVENTOS"                                                                                                    | 56<br>57              |
| 2 |                                                                                                    | 58                    |
| J | 3.1       Falha de comunicação entre Mestre e software de automação         3.2       Preenchimento de 80% do buffer do rádio MESTRE         3.3       Falha na comunicação RF | 59<br>59<br>60        |
| 4 | Termo de Garantia                                                                                                    | 61                    |
| 5 | Histórico de Revisões Firmware Rádio ALARME                                                                                                    | 62                    |
| 6 | Especificações Técnicas6.1ESPECIFICAÇÕES TÉCNICAS RÁDIO ALARME 459MHZ6.2ESPECIFICAÇÕES TÉCNICAS RÁDIO ALARME 915MHZ                                                            | <b>63</b><br>63<br>64 |
| 7 | Contato                                                                                                    | 65                    |

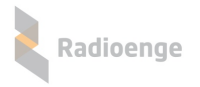

# 1 Conexão dos Equipamentos

O sistema de rádio é composto por dois componentes principais: O rádio **MESTRE** e os rádios **ALARMES**.

## 1.1 Configuração e Instalação do rádio MESTRE

O rádio **MESTRE** possui duas conexões seriais: uma chamada SURGARD para conectar ao software de automação e outra chamada COMANDOS para conectar ao software de rede Radioenge.

As conexões são feitas através de portas seriais RS-232. O cabo é um cabo direto, sendo utilizados apenas os pinos 2, 3 e 5 para cada um dos conectores DB-9. A velocidade das portas seriais utilizadas tanto para o software de automação como para o software de rede é de 9600 bauds. O diagrama da figura 44 ilustra a conexão física dos equipamentos relacionados ao rádio MESTRE.

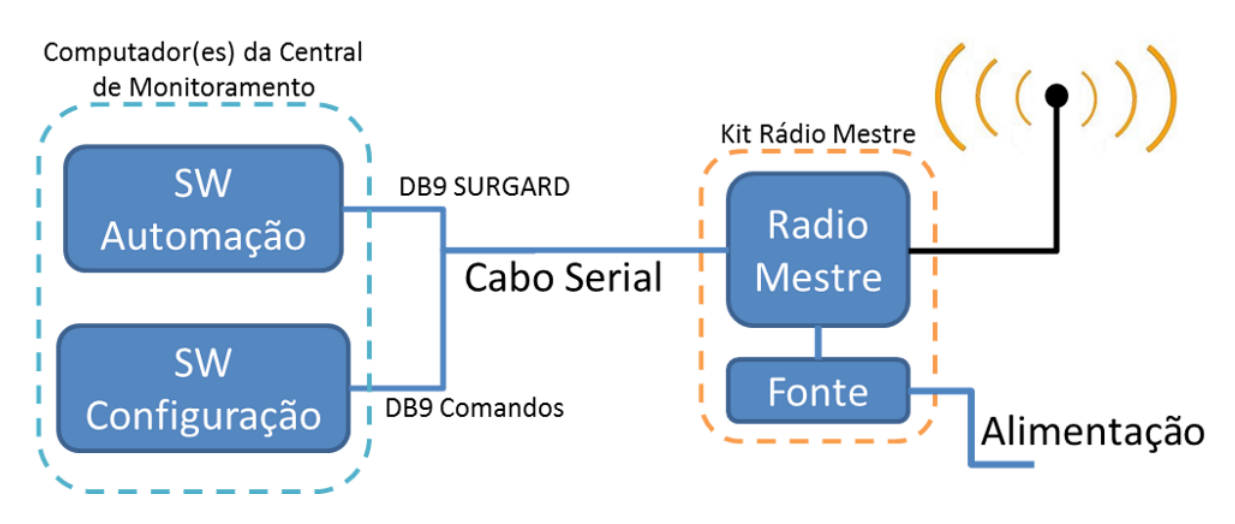

Figura 1: Diagrama simplificado das conexões do rádio MESTRE

A conexão do rádio MESTRE na fonte de alimentação é feita inserindo o cabo de dados do rádio no conector de dados da fonte. Para fonte modelo antigo, utiliza-se o conector KK conforme a figura 2. Para o modelo novo, deve-se conectar a fiação do cabo no conector da fonte seguindo a ordem de cores conforme a figura 3.

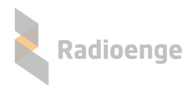

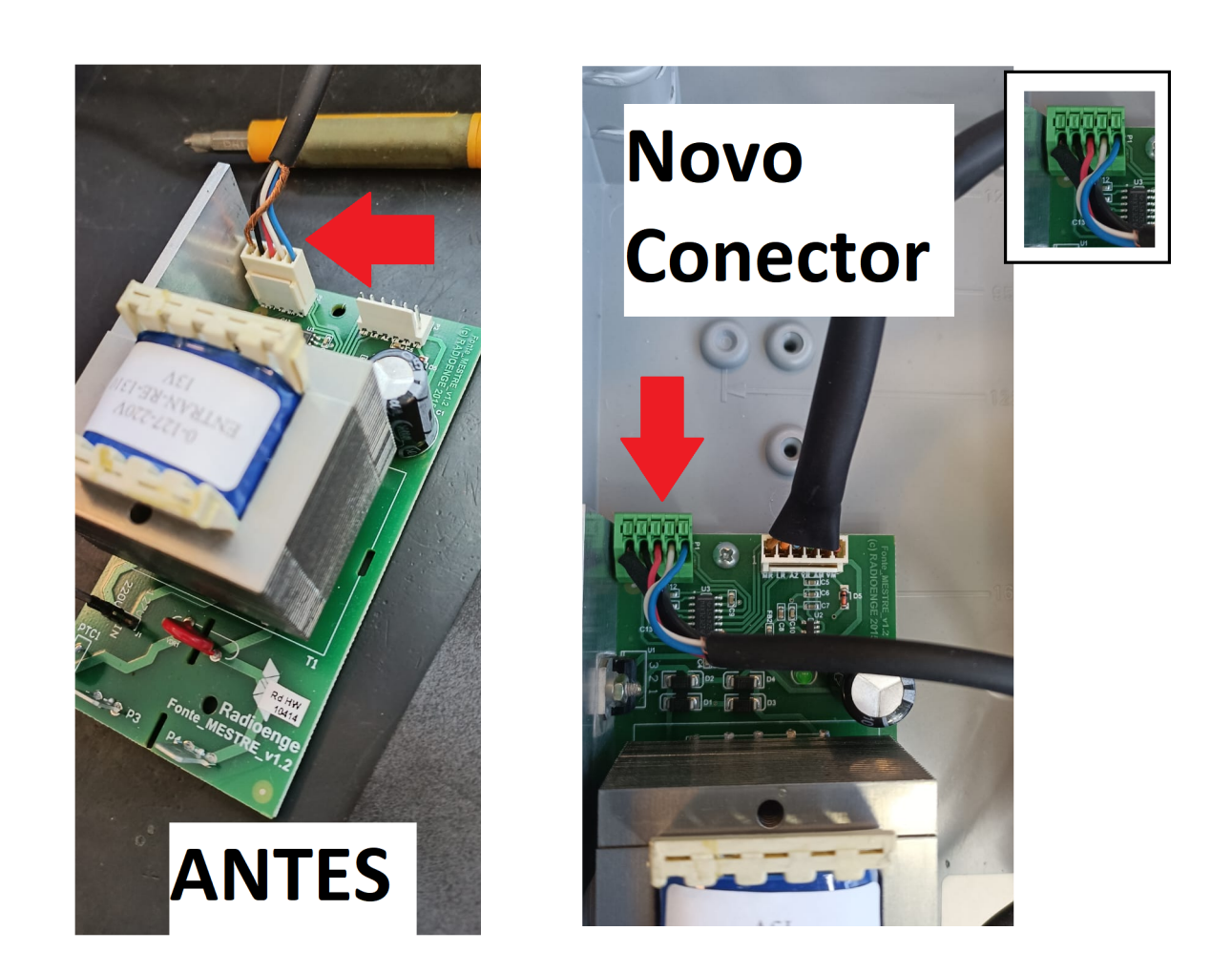

Figura 2: Fonte Rádio Mestre - Conector antigo

Figura 3: Fonte Rádio Mestre - Conector novo

O rádio MESTRE simula uma central de monitoramento no padrão SURGARD, com tratamento de ACK (*acknowledge*) obrigatório.

A utilização do protocolo SURGARD com ACK garante a maior segurança de comunicação, pois permite identificar eventuais problemas no software de automação.

Para a configuração dos rádios, deve-se utilizar o software de rede fornecido pela Radioenge, RD915\_v\*\*r\*\*.exe. A utilização do software é simples e OBRIGATÓRIA, pois permite configuração e testes de funcionamento completo da rede, sem a necessidade de nenhum outro software adicional.

A tela inicial do software está mostrada na figura 4.

3

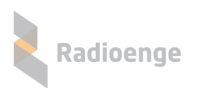

| ₹ ALARME MESH                                |                     |  |  |  |  |  |
|----------------------------------------------|---------------------|--|--|--|--|--|
|                                              |                     |  |  |  |  |  |
| NUMERO DE SÉRIE 0. 0. 0.                     | PARAMETROS DO RÁDIO |  |  |  |  |  |
| CONFIGURA ID CANAL= 1  CONFIGURA CANAL DE RF |                     |  |  |  |  |  |
|                                              |                     |  |  |  |  |  |
| Configurador Radio Alarme RADIOENGE(o)       | Área de comandos    |  |  |  |  |  |
|                                              |                     |  |  |  |  |  |

Figura 4: Tela inicial do software de testes e configuração

Para iniciar, há duas opções: selecionando a interface serial do computador que foi utilizada para a conexão com o cabo identificado com a etiqueta "COMANDOS", e clicar em "CONECTAR"; ou pela controladora ETH selecionando a caixa correspondente a opção TCP – ambos procedimentos estão mostrados nas figuras a seguir:

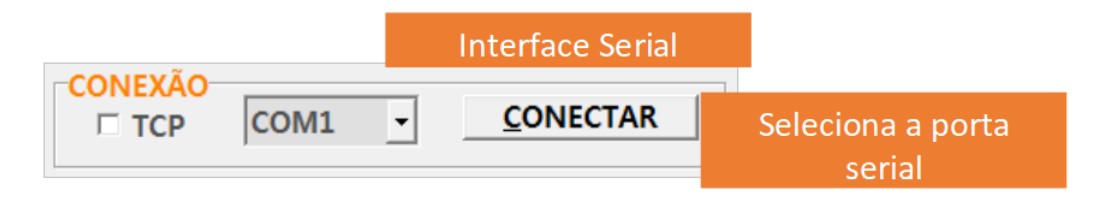

Figura 5: Configuração Conexão Serial

Após a conexão com a porta serial, na aba "CONFIG", executar o comando "LEITURA LOCAL". A função deste comando é ler as configurações do rádio conectado fisicamente pela porta serial.

|         |      | Conexa   | ăo TCP           |
|---------|------|----------|------------------|
| CONEXÃO | COM1 | <b>-</b> | <u>C</u> ONECTAR |

Figura 6: Configuração Conexão TCP com Controladora ETH

Após estabelecer a conexão ao rádio MESTRE via TCP com a Controladora ETH, a janela da figura

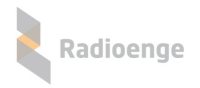

7 será aberta,

| 💐 ALARME MESH             |                                                         | Conexão TCP              |
|---------------------------|---------------------------------------------------------|--------------------------|
| CONEXÃO CONFIG RSSI SE    | CONEXÃO<br>COM1<br>COM1<br>NHA   PARTIÇÃO   RELE BYPASS |                          |
| со                        | NEXÃO TCP                                               | Digitar o endereço de IP |
| Endereço MAC              | Endereço IP Port                                        | a                        |
|                           |                                                         |                          |
|                           |                                                         |                          |
|                           |                                                         |                          |
| LISTAR CONTROLADO         | ORAS ALTERAR IP/PORTA                                   |                          |
|                           |                                                         |                          |
|                           | CONECTAR                                                |                          |
|                           |                                                         |                          |
|                           |                                                         |                          |
| Configurador Radio Alarme | RADIOENGE(o)                                            |                          |
|                           |                                                         |                          |
|                           |                                                         |                          |
| 1                         |                                                         |                          |

Figura 7: Conexão TCP

Caso a controladora esteja na rede local, o IP poderá aparecer de forma automática no campo indicado abaixo de "Endereços IP", se não estiver conectado na rede local ou não aparecer automaticamente, digite o endereço de IP, e a porta referente ao cabo identificado com a etiqueta "COMANDOS" conectado à controladora. Clicar em "CONECTAR". Esta conexão permite consultar os dados do MES-TRE e também dos rádios ALARME da mesma rede, via RF.

Para mais informações sobre a controladora, acesse o manual específico desta que se encontra em nosso site, na área de acesso restrito.

Os parâmetros principais a serem lidos são o ID do rádio e o seu número de série.

Os parâmetros acessórios são a versão e revisão de firmware, a versão de hardware e o canal que está configurado no rádio. Os demais parâmetros são de utilização pela assistência técnica.

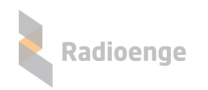

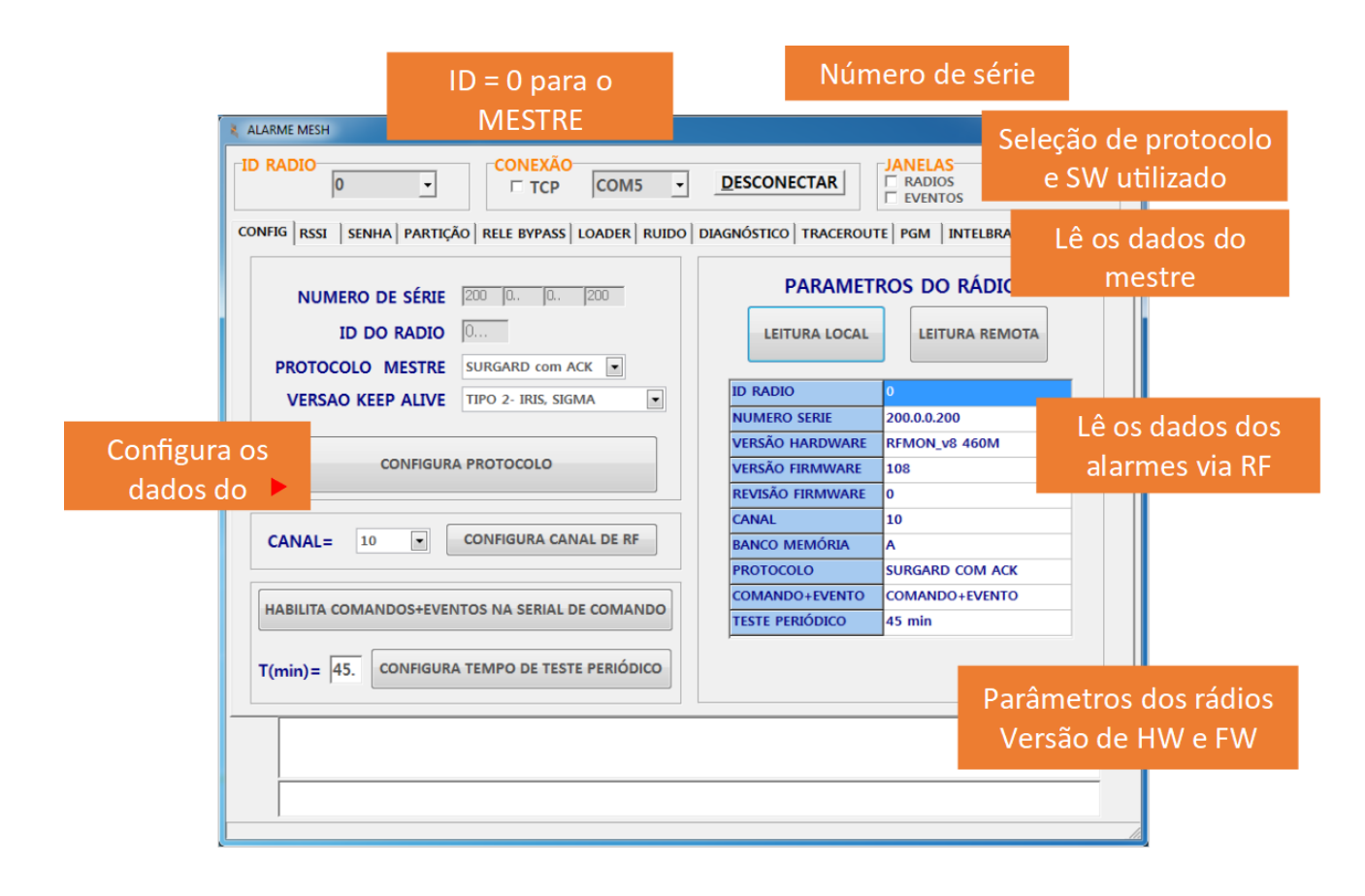

Figura 8: Parâmetros da aba "CONFIG"

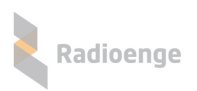

# 1.1.1 Configuração de Protocolo

Na aba "CONFIG", realize uma leitura local. Se necessário, mude o protocolo e Keep Alive conforme indicado na caixa de texto abaixo:

```
Protocolo: SURGARD com ACK
Versão de Keep Alive: de acordo com o SW de automação utilizado
```

Clique em "CONFIGURA PROTOCOLO".

| 2                     | 💐 ALARME MESH                  |                     | = 0 para o MES  | TRE              |                                |               |
|-----------------------|--------------------------------|---------------------|-----------------|------------------|--------------------------------|---------------|
| [                     |                                | ) _                 | CONEXÃO         | COM5             | •                              | DESCONECTAR   |
| Keep Alive Ha Partiçã |                                | ÃO RELE BYPASS      | LOADER R        | ê os da<br>MFS   | ados do<br>TRF <b>PARAMETR</b> |               |
|                       | NUMERO DE SÉRIE<br>ID DO RADIO |                     | 200  0  0       | 200              |                                |               |
|                       |                                |                     | 0               |                  |                                | LEITURA LOCAL |
|                       | PROTOC                         | OLO MESTRE          | SURGARD com ACK |                  |                                |               |
| VERSAO KEEP ALIVE     |                                | TIPO 2- IRIS, SIGMA |                 | •                | ID RADIO                       |               |
| Configu               | ra os dados                    |                     |                 |                  |                                | NUMERO SERIE  |
|                       |                                |                     |                 |                  | VERSAO HARDWARE                |               |
|                       |                                |                     |                 | REVISÃO FIRMWARE |                                |               |

Figura 9: Configuração de ID e Protocolo

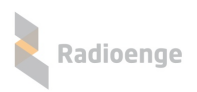

# 1.1.2 Configuração do Canal

Ainda na aba "CONFIG", selecionar o canal licenciado junto à ANATEL e clicar em "CANAL". O parâmetro canal não pode ser configurado remotamente (via RF).

| 💐 ALARME MESH                    | ID = 0 para o MESTRE                               |  |  |  |
|----------------------------------|----------------------------------------------------|--|--|--|
| ID RADIO                         | CONEXÃO<br>TCP COM5 -                              |  |  |  |
|                                  | IÇÃO RELE BYPASS LOADER RUIDO                      |  |  |  |
| NUMERO DE SÉRI                   | E 200 0 0 200                                      |  |  |  |
| ID DO RADIO                      | Selecionar o Canal                                 |  |  |  |
| PROTOCOLO MESTRI                 | E SURGARD com ACK  Licenciado junto a              |  |  |  |
| VERSAO KEEP ALIV                 | E TIPO 2- IRIS, SIGMA                              |  |  |  |
| CONFIGU                          | Clique em "CANAL"<br>para salvar a<br>configuração |  |  |  |
| CANAL= 10  CONFIGURA CANAL DE RF |                                                    |  |  |  |

Figura 10: Configuração de Canal

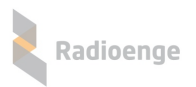

# 1.1.3 Configuração de tempo de teste periódico (Configuração restrita ao rádio MESTRE)

Na aba "CONFIG" é possível configurar o tempo de teste periódico da rede de rádios. Esse tempo é configurado para que os rádios ALARME emitam o evento E881, informando que estão vivos na rede de rádios. O tempo periódico padrão de fábrica é de 15 minutos.

Em cada próximo teste recebido de cada um dos rádios ALARME, o MESTRE informará em quanto tempo o próximo teste periódico deve ser enviado. Logo, a cada alteração do Tempo de Teste periódico é necessário um ciclo com o rádio ALARME para que a configuração tenha efeito.

| ALARME MESH                                    | ID = 0 para o MESTRE                                             |  |  |  |  |
|------------------------------------------------|------------------------------------------------------------------|--|--|--|--|
| ID RADIO                                       | CONEXAO                                                          |  |  |  |  |
| CONFIG RSSI SENHA PARTIÇ                       | ÃO RELE BYPASS LOADER RUIDO                                      |  |  |  |  |
| NUMERO DE SÉRIE                                | 200 0 0 200                                                      |  |  |  |  |
| ID DO RADIO                                    | 0                                                                |  |  |  |  |
| PROTOCOLO MESTRE                               | SURGARD com ACK                                                  |  |  |  |  |
| VERSAO KEEP ALIVE                              | TIPO 2- Tempo de teste periódico                                 |  |  |  |  |
| CONFIGUR                                       | atual (minutos).<br><mark>А ркото</mark> Recomendado: 60 minutos |  |  |  |  |
|                                                | Grava novo tempo                                                 |  |  |  |  |
| CANAL= 10 🔽                                    | CONFIGURA CANAL DI<br>de teste periódico<br>(minutos)            |  |  |  |  |
| HABILITA COMANDOS+EVENTOS NA SERIAL DE COMANDO |                                                                  |  |  |  |  |
| T(min)= 45. CONFIGUR                           | A TEMPO DE TESTE PERIÓDICO                                       |  |  |  |  |

Figura 11: Configuração de tempo de Teste Periódico

Esse tempo configurado é acrescido de um tempo aleatório de até 5 minutos, para evitar que todos os rádios transmitam o teste periódico ao mesmo tempo. Então, se o tempo configurado for de 1 minuto, cada rádio ALARME pode levar até 6 minutos para enviar o seu evento de teste periódico (em regime, após acomodação da rede).

 Tempo de acomodação da rede – Tempo que leva para todos os rádios ALARME responderem com o novo tempo de teste periódico

> Mínimo = Tempo teste periódico anterior Máximo = Tempo teste periódico anterior + 5 minutos

• Tempo efetivo do teste periódico

Mínimo = Tempo teste periódico configurado Máximo = Tempo teste periódico configurado + 5 minutos

9

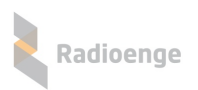

## 1.1.4 Configuração de COMANDOS+EVENTOS (Configuração restrita ao rádio MESTRE)

Na aba "CONFIG" é possível configurar para que os eventos enviados para a serial "SURGARD" (software de automação) sejam duplicados também para a serial de "COMANDOS".

Nada muda com relação ao monitoramento, esta ferramenta é apenas para que seja possível visualizar os eventos que chegam também no SW Radioenge, sem precisar de acesso ao SW de automação.

|                                  | 💐 ALARME MESH                                  |                           | ID = 0 para o MESTRE        |  |  |  |
|----------------------------------|------------------------------------------------|---------------------------|-----------------------------|--|--|--|
|                                  | ID RADIO                                       |                           | CONEXÃO                     |  |  |  |
|                                  | CONFIG RSSI SEN                                | IHA PARTIÇ                | ÃO RELE BYPASS LOADER RUIDO |  |  |  |
|                                  | NUMERO                                         | DE SÉRIE                  | 200  0  0  200              |  |  |  |
|                                  | ID I                                           | DO RADIO                  | 0                           |  |  |  |
|                                  | PROTOCOLO                                      | MESTRE                    | SURGARD com ACK             |  |  |  |
|                                  | VERSAO K                                       | EEP ALIVE                 | TIPO 2- IRIS, SIGMA         |  |  |  |
|                                  |                                                | CONFIGUR                  | A PROTOCOLO                 |  |  |  |
| Habilita<br>COMANDOS+EV<br>ENTOS |                                                |                           |                             |  |  |  |
|                                  | HABILITA COMA                                  | NTOS NA SERIAL DE COMANDO |                             |  |  |  |
|                                  | T(min)= 45. CONFIGURA TEMPO DE TESTE PERIÓDICO |                           |                             |  |  |  |

Figura 12: Configuração de COMANDOS+EVENTOS

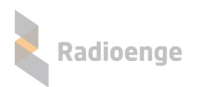

| 💐 ALARME MESH              | ID = 0 para o N              | ЛESTRE              |                                 |  |  |
|----------------------------|------------------------------|---------------------|---------------------------------|--|--|
|                            | CONEXÃO                      | DESCONECTAR         | JANELAS<br>RADIOS FW<br>EVENTOS |  |  |
| CONFIG RSSI SENHA PARTIÇÃO | RELE BYPASS   LOADER   RUIDO | DIAGNÓSTICO   TRACE | ROUTE PGM Realiza Leitura       |  |  |
|                            | 0 0 0 200                    | PARAM               | METROS D Local                  |  |  |
| ID DO RADIO                |                              | LEITURA LO          | ICAL                            |  |  |
| VERSAO KEEP ALIVE          | JRGARD com ACK 💌             | ID RADIO            | 0                               |  |  |
|                            |                              | VERSÃO HARDWA       | ARE RFMON_v8 460M               |  |  |
| CONFIGURA P                | ROTOCOLO                     | VERSÃO FIRMWA       | ARE 108                         |  |  |
|                            |                              | CANAL               | 10                              |  |  |
| CANAL= 10 • CO             | ONFIGURA CANAL DE RF         | BANCO MEMÓRI/       | A                               |  |  |
|                            |                              | PROTOCOLO           | SURGARD COM ACK                 |  |  |
| HABILITA COMANDOS+EVENTO   | S NA SERIAL DE COMANDO       | COMANDO+EVEN        | NTO COMANDO+EVENTO              |  |  |
|                            |                              | TESTE PERIODICO     | Verifica se                     |  |  |
| T(min)= 45. CONFIGURA TE   | EMPO DE TESTE PERIÓDICO      |                     | Vermea se                       |  |  |
|                            | Habilitou                    |                     |                                 |  |  |
|                            |                              |                     |                                 |  |  |
|                            |                              |                     |                                 |  |  |

Figura 13: Configuração da configuração

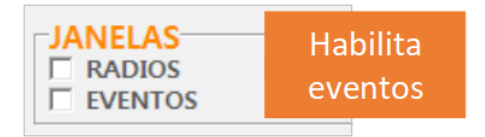

Figura 14: Habilita janela de eventos

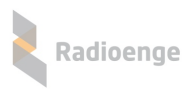

# 1.1.5 Configuração Senha de Rede

A informação da SENHA deve ser a mesma para todos os rádios de uma mesma rede. Rádios com SENHAS diferentes não se comunicam. Essa senha deve ser de conhecimento restrito, pois é ela que garante que um rádio não possa ser utilizado em uma rede diferente da que foi configurado.

No caso de se decidir utilizar mais de uma rede de rádio na mesma região, deve-se configurar cada rede com uma SENHA diferente.

O parâmetro senha não pode ser configurado remotamente (via RF).

A senha pode ser gravada com ou sem trava, isto é, se para gravar uma nova senha será necessário informar a senha antiga ou não. Por padrão de fábrica a senha vem sem trava.

Seleciona-se o ID igual a 0 (zero), sendo esse sempre o ID do rádio MESTRE. Na aba senha, digite a senha desejada para a rede no campo SENHA. Abaixo a explicação para os dois métodos de gravação de Senha:

#### • Senha SEM TRAVA:

Apenas digita-se a senha desejada no campo SENHA e clicar em "GRAVA SENHA + DESTRAVA". Aparecerá a mensagem conforme figura 15. Caso atualmente a senha gravada seja com trava, uma "SENHA ANTIGA" deve ser fornecida no campo adequado para que a nova senha sem trava seja gravada.

| ALARME MESH                | ID = 0 para o MESTRE                            |                              |
|----------------------------|-------------------------------------------------|------------------------------|
| ID RADIO                   | CONEXÃO<br>□ TCP COM5 • DESCONEC                | TAR ADIOS FW<br>EVENTOS      |
| CONFIG RSSI SENHA PARTIÇÃO | RELE BYPASS   LOADER   RUIDO   DIAGNÓSTICO   T  | senha da Rede                |
| 1                          | NOVA SENHA         SENH.           0         0. | A ANTERIOR                   |
| GRAVA SENHA SEM TR         | AVA GRAVA SENHA COM TRAVA                       | TESTE DA SENHA GRAVADA       |
| GRAVA SENHA + DESTRA       | GRAVA SENHA + TRAVA                             | TESTE COM CHAVE DE SENHA     |
| Grava senha<br>SEM TRAVA   | CONFIRMA                                        | TESTE DE CHAVE SENHA         |
|                            |                                                 | Confirmação Senha<br>gravada |
|                            |                                                 |                              |

Figura 15: Configuração de Senha SEM TRAVA

#### • Senha COM TRAVA:

Digita-se a senha desejada no campo SENHA e clicar em "GRAVA SENHA + TRAVA". Logo após clicar em "CONFIRMA" e depois em "ENVIA". Aparecerá a mensagem conforme figura 16.

Caso atualmente a senha gravada seja com trava, uma "SENHA ANTIGA" deve ser fornecida no campo adequado para que a nova senha sem trava seja gravada.

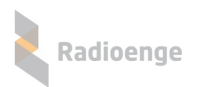

|                       | D = 0 para o MESTRE                                                          | AR Senha da Rede                                                                             |
|-----------------------|------------------------------------------------------------------------------|----------------------------------------------------------------------------------------------|
|                       | ENHA SENH/                                                                   | Grava senha<br>COM TRAVA                                                                     |
| GRAVA SENHA SEM TRAVA | GRAVA SENHA COM TRAVA<br>GRAVA SENHA + TRAVA<br>CANCELA<br>CONFIRMA<br>ENVIA | TESTE DA SENHA GRAVADA<br>TESTE DE SENHA<br>TESTE COM CHAVE DE SENHA<br>TESTE DE CHAVE SENHA |
|                       |                                                                              | Confirmação<br>Senha gravada                                                                 |
|                       |                                                                              |                                                                                              |

Figura 16: Configuração de Senha COM TRAVA

Quando é necessário verificar se um rádio está ou não configurado com uma determinada senha, podem-se utilizar dois métodos:

#### Teste da senha

No campo "Senha" inserir a senha que se deseja verificar, e clicar no botão "TESTE SENHA". Aparecerá uma mensagem, conforme figura 17, informando se a confere ou não com a gravada no rádio, além do método pelo qual ela foi gravada.

| ID RADIO                                | SERIAL COM51 - DES                           | CONECTAR                                           | Senha da R                                 | ede                              |
|-----------------------------------------|----------------------------------------------|----------------------------------------------------|--------------------------------------------|----------------------------------|
| CONFIG   RSSI SENHA   PARTICAO   RELE E | YPASS   LOADER   RUIDO   DIAGNOSTICO         | TRACEROUTE                                         |                                            |                                  |
| NOVA SI                                 | ENHA SENHA                                   | A ANTERIOR                                         | Teste de                                   | Senha                            |
| GRAVA SENHA SEM TRAVA                   | GRAVA SENHA COM TRAVA<br>GRAVA SENHA + TRAVA | TESTE DA SENHA                                     | GRAVADA                                    |                                  |
| Teste de Chave Senh                     | CANCELA<br>CONFIRMA<br>ENVIA                 | TESTE COM CHAVE<br>TESTE DE CHAVE<br>E3CFF549C9704 | E DE SENHA                                 |                                  |
| SENHA                                   | CONFERE - DESTRAVADA                         | grav                                               | Vensagem se<br>correta ou ná<br>ada COM ou | e senha<br>ăo, e se<br>SEM trava |

Figura 17: Teste de Senha e Chave Senha

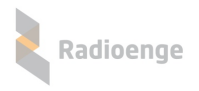

#### • Teste da chave de senha

Como o conhecimento da senha deve ser restrito, pode-se fornecer uma chave hexadecimal para o teste. Essa chave é uma criptografia da senha gerada quando ela é gravada ou testada. Basta informar a chave senha e clicar em "TESTE DE CHAVE SENHA".

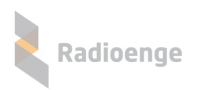

# 1.1.6 Configuração de Partição

No rádio MESTRE, a partição é utilizada como número de conta para o qual os eventos de contas desconhecidas são atribuídos. Caso algum rádio ALARME seja ligado sem as partições préconfiguradas, ele enviará os eventos para o mestre com o número de conta em branco. O MESTRE assumirá como conta desconhecida e substituirá pelo valor configurado em sua partição. Logo, todos os eventos recebidos pelo MESTRE com conta desconhecida serão enviados para o software de automação em uma conta default.

A figura 18 mostra a configuração dessa conta default na aba "PARTICAO". A figura 19 mostra como os eventos de conta desconhecida chegarão ao software de automação.

No MESTRE apenas a partição zero é utilizada, sendo as demais ignoradas tanto na leitura como na gravação.

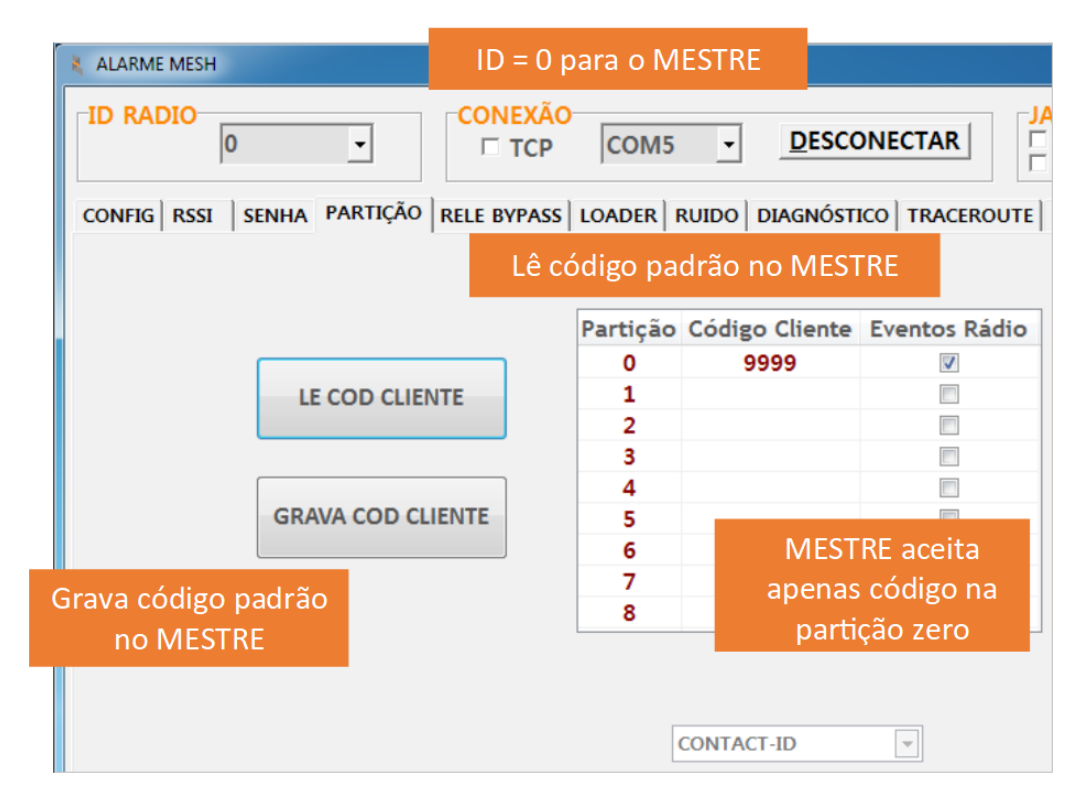

Figura 18: Configuração de Partição (conta padrão) no rádio MESTRE

|                                                                  | Evento de <i>res</i>                                        | set rádio                                                                                    | ID do rádio<br>de origem = |
|------------------------------------------------------------------|-------------------------------------------------------------|----------------------------------------------------------------------------------------------|----------------------------|
| Conta pac                                                        | drão                                                        |                                                                                              | 254                        |
| 09:43:23 - 10<br>09:43:42 - 50<br>09:43:53 - 10<br>09:44:01 - 50 | 1000<br>900 189999E88000254<br>91000<br>900 189999E88000254 | - Keep Alive<br>CONTA: 9999 EV:E880 P:00 Z:2<br>- Keep Alive<br>CONTA: 9999 EV:E880 P:00 Z:2 | 54<br>54                   |

Figura 19: Eventos com conta padrão

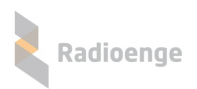

# 1.1.7 Configuração do software de automação

Para conectar o rádio MESTRE ao software de automação, utilizamos o outro conector serial disponível, identificado como "SURGARD". Conecte em outra porta serial disponível no computador e siga com uma das configurações abaixo:

#### • Configuração do SIGMA

Para a configuração do **SIGMA**, basta configurar a receptora como SURGARD e a velocidade da porta serial como 9600 bauds.

| 😂 Cadastro d                                                                                                    | e Receptora |            |         | Porta ser | ial |  |  |
|----------------------------------------------------------------------------------------------------|-------------|------------|---------|-----------|-----|--|--|
| Nome:                                                                                                    | com18       |            |         |           |     |  |  |
| Empresa:                                                                                                    | Todas       |            |         | -         |     |  |  |
| Receptora:                                                                                                    | SurGard 💌   | Porta:     | COM18   | -         |     |  |  |
| Baud Rate:                                                                                                    | 9600 💌      | Data Bits: | 8       | -         |     |  |  |
| Stop Bits:                                                                                                    | 1           | Paridade:  | Nenhuma | -         |     |  |  |
| Keep Alive (m                                                                                                    | nin.): 2    |            | -       |           |     |  |  |
| DTR RTS Handshake: Nenhum Tempo máx. sem receber eventos válidos (min): Replicação em Porta TCP/IP Ativar Replicação em porta TCP/IP Tempo máximo entre 2 Keep Alive: rádio manda a cada 30 segundos, não configurar menos que 1 minuto. |             |            |         |           |     |  |  |
| Apelido:                                                                                                    |             |            |         |           |     |  |  |
| Destino 1:                                                                                                    |             | Porta:     |         |           |     |  |  |
| Destino 2:                                                                                                    |             | Porta:     |         |           |     |  |  |
| Destino 3:                                                                                                    |             | Porta:     |         |           |     |  |  |
| Destino 4:                                                                                                    |             | Porta:     |         |           |     |  |  |
| Destino 5:                                                                                                    |             | Porta:     |         |           |     |  |  |
|                                                                                                    |             |            | Salvar  | Cancelar  |     |  |  |

Figura 20: Configuração do SIGMA

#### • Configuração do IRIS

Para a configuração do sistema IRIS, é necessário escolher os seguintes parâmetros de receptora:

| Receptora: SURGARD – SLR<br>Velocidade: 9600 |  |
|----------------------------------------------|--|
| Terminador: 20                               |  |
| Acknowledge: 6                               |  |

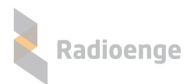

|                       | SolitSAIt                                                            |                                                                 |
|-----------------------|----------------------------------------------------------------------|-----------------------------------------------------------------|
| lecione o computador  | Instancias Disponíveis                                               | Propriedades Básicas3                                           |
| m suas configurações. | INSTANCIA 01 - COM 04 - LIVRE                                        | Receptora: Porta:                                               |
| IS-PC                 | INSTANCIA 02 - COM 00 - LIVRE                                        | Observação:                                                     |
| RTUAL                 | INSTANCIA3 - PORTA - COMPUTADOR                                      |                                                                 |
|                       | Porta serial                                                         | Transmissao: Rádio<br>↓<br>↓<br>↓<br>↓<br>↓<br>↓<br>↓<br>↓<br>↓ |
|                       | INSTANCIA6 - PORTA - COMPUTADOR                                      | 9600 V 300 1 Debug Ativo                                        |
| Velocidade 9          |                                                                      | Pref.da Conexão Data Bits: 8 Paridade: C Xon/Xoff               |
|                       | INSTANCIAS - PORTA - COMPUTADOR                                      | Stop Bits: 1 C RTS                                              |
|                       | INSTANCIA11 - PORTA - COMPUTADOR<br>INSTANCIA12 - PORTA - COMPUTADOR | Caracteres:<br>Terminador Acknowledge C On C Off                |
|                       | INSTANCIA13 - PORTA - COMPUTADOR                                     | Ack:                                                            |
|                       | INSTANCIA14 - PORTA - COMPUTADOR                                     | ✓ Ack Confirmação Enviado pelo Programa Tempo: 40               |
|                       | INSTANCIA15 - PORTA - COMPUTADOR                                     | ✓ Ack Confirmação Enviado pela Receptora Tempo: 10              |
|                       | INSTANCIA16 - PORTA - COMPUTADOR                                     |                                                                 |
|                       | INSTANCIA17 - PORTA - COMPUTADOR                                     | Liberar Receptora Troca Receiver                                |
|                       | INSTANCIA18 - PORTA - COMPUTADOR                                     | Liberar Receptora                                               |

Figura 21: Configuração do IRIS

## Configuração do Moni

Receptora: Radioenge Velocidade: 9600

Para a configuração do sistema MONI, é necessário escolher os seguintes parâmetros de receptora:

| E                  | scolher COM                                                                                                    |
|--------------------|----------------------------------------------------------------------------------------------------|
|                    |                                                                                                    |
| -                  |                                                                                                    |
| 1 Moni 10.1.22     |                                                                                                    |
| Monitoramento Cont | rrole Dados Relatorios Utilitarios Janela                                                                                                    |
| يا کا 🍢 📲          | ڬ 🕗 💛 🗏 🚛 🥔 🛄 💽                                                                                                    |
|                    |                                                                                                    |
|                    |                                                                                                    |
|                    | Porta serial                                                                                                    |
|                    |                                                                                                    |
|                    | 🛍 Configuração do Sistema                                                                                                    |
|                    | Backup Automático   Ielefones   Discador   Proxy   Câmeras   Serviço   Operador   Fuso Horário   Ordens de Serviço                                                                  |
|                    | Laeral Servidor Janela Ucorrencia Controle Veniticações Auditoria Madquinas Receptoras EMail Discagem                                                                               |
|                    | Modelo: RADIOENGE Tipo: Serial Porta: 000ME                                                                                                    |
|                    | Avisar quando ociosa por: 1 minutos Avisar novamente a cada: 10 minutos                                                                                                    |
|                    | Ativa: Sim 💌 🔂 Incluir 🕬 Alterar                                                                                                    |
|                    | The rest the rest                                                                                                    |
|                    | Liter Barte Asian Asian Managerta Asian                                                                                                    |
|                    | Modelo         Tipo         Porta         Avisar         Avisar         Novamente         Ativa           P RADIDENGE         Serial         COM4         60         10         Sim |
|                    |                                                                                                    |
| Rad                | ioenge                                                                                                    |
|                    | loenge                                                                                                    |
|                    |                                                                                                    |
|                    | V Dk                                                                                                    |
|                    |                                                                                                    |
|                    |                                                                                                    |

Figura 22: Configuração do Moni

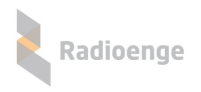

### Configuração do Condor

Para a configuração do sistema Condor, é necessário escolher os seguintes parâmetros de receptora:

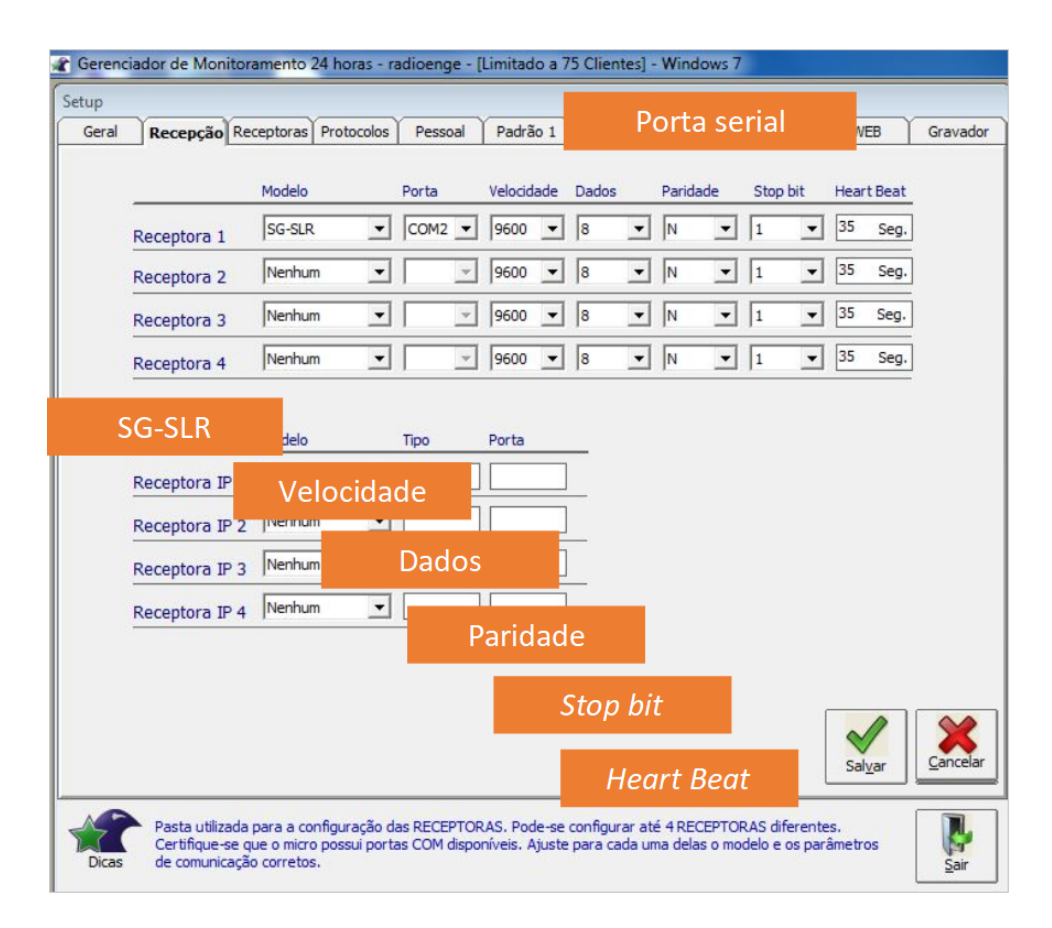

Figura 23: Configuração do Condor

# 1.1.8 Configuração de eventos específicos Radioenge

Abaixo segue uma tabela de CONTACT-IDs de eventos específicos Radioenge. Eles devem ser cadastrados no software de automação utilizado para que possam ser devidamente tratados, se necessário.

| Eventes Dedisones | EVENTOS DA REDE RADIOENGE                                                                                                    |
|-------------------|----------------------------------------------------------------------------------------------------|
| Eventos Radioenge |                                                                                                    |
| E880              | Reset do radio – e enviado toda vez que o radio ALARME e energizado.                                                                                                    |
| E881              | Teste periódico – é enviado a cada tempo programado mais um tempo aleatório de até 5 minutos.                                                                                                    |
| E882              | <ul> <li>Ocorre no lugar de E881 e quer dizer que há uma falha de comunicação. Podendo ser:</li> <li>Entre MESTRE e Software de Automação – cabo desconectado. Software não respondendo ACK, ou respondendo com tempo superior a 4 segundos;</li> </ul>                                                                                                    |
|                   | <ul> <li>Entre rádio ALARME e MESTRE, geralmente quando o rádio<br/>ALARME não recebe ACK do evento enviado (alcance limiar).</li> <li>Nesta situação,depois de 10 tentativas de envio o rádio ALARME<br/>chaveia o relé e deixa de receber eventos da central de alarme até<br/>que a comunicação seja reestabelecida.</li> </ul>                                                  |
| E883              | Relé com by-pass – central de alarme conectada via linha telefônica.                                                                                                    |
| R883              | Restauro do relé – central de alarme conectada via rádio.                                                                                                    |
| E884              | PGM interna do rádio ALARME ativada/desativada. (Par de fios marrom do chicote)                                                                                                    |
| E885              | Reset da PGM – é enviado toda vez que a PGM ligada ao rádio<br>ALARME é energizada.                                                                                                    |
| E886              | Teste periódico com falha de ACK. O RÁDIO Alarme não recebeu<br>uma confirmação de entrega do teste periódico enviado. Nesta<br>situação rádio comuta a comunicação para a linha backup. Pode<br>ocorrer porque o RÁDIO Alarme está com baixo sinal de recepção,<br>por um defeito no rádio ou por alterações na posição da antena do<br>RÁDIO Alarme ou no ambiente de instalação. |
| E810              | Tensão de alimentação baixa – acontece se entre o intervalo de<br>dois testes periódicos a tensão estiver menor que 10V (ou oscilar<br>para um valor menor que este).                                                                                                    |
| E812              | Tensão de linha telefônica baixa – O rádio emula uma linha<br>telefônica para a central de alarme. Se o valor da tensão de linha<br>estiver baixa, o rádio pode deixar de comunicar com a central de<br>alarme.                                                                                                    |
| E814              | Problema na recepção de eventos via serial – quando se está<br>utilizando central Intelbras, Paradox, JFL, Compatec ou CWR-32.                                                                                                    |

# Tabela 1: Eventos da Rede Radioenge

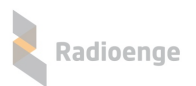

## 1.2 Configuração e Instalação do rádio ALARME

A pré-configuração da rede do rádio ALARME (como senha e canal) deve ser feita em bancada, antes da sua instalação no cliente. Assim, caso haja necessidade, os outros parâmetros do rádio ALARME podem ser alterados remotamente, através da comunicação RF, enviando-se os comandos de configuração a <u>partir do rádio MESTRE</u>.

Para a configuração em bancada, deve-se utilizar o cabo de configuração fornecido no kit do rádio MESTRE (DB9 – Minifit 2x6).

Após a conexão do rádio ao software Radioenge, efetua-se uma leitura local para se descobrir seu número de série e ID atual.

## 1.2.1 Configuração de Senha e Canal

Em um processo similar ao do rádio MESTRE, grava-se a senha (COM ou SEM trava, ver "1.1.5") e o canal da rede (ver "1.1.2") em que o rádio deve ser instalado. Utilizar o ID da Leitura Local.

Após esse procedimento, com o conhecimento do ID do rádio, as demais configurações podem ser feitas remotamente através do mestre. Apesar dessa possibilidade <u>é recomendado que toda a configuração seja feita em bancada</u>, reduzindo o tempo de instalação no cliente ao mínimo possível.

## 1.2.2 Configuração ID

Sem alterar o número de série da Leitura Local, configura-se o ID desejado para tal rádio. Em cada rede é possível se conectar 1023 rádios alarmes, com ID's variando de 1 a 1023. Não se

deve em hipótese alguma configurar mais de um rádio com o mesmo ID em uma mesma rede de rádio. Caso isso seja feito, haverá uma diminuição do desempenho da comunicação e a entrega dos eventos poderá ser prejudicada.

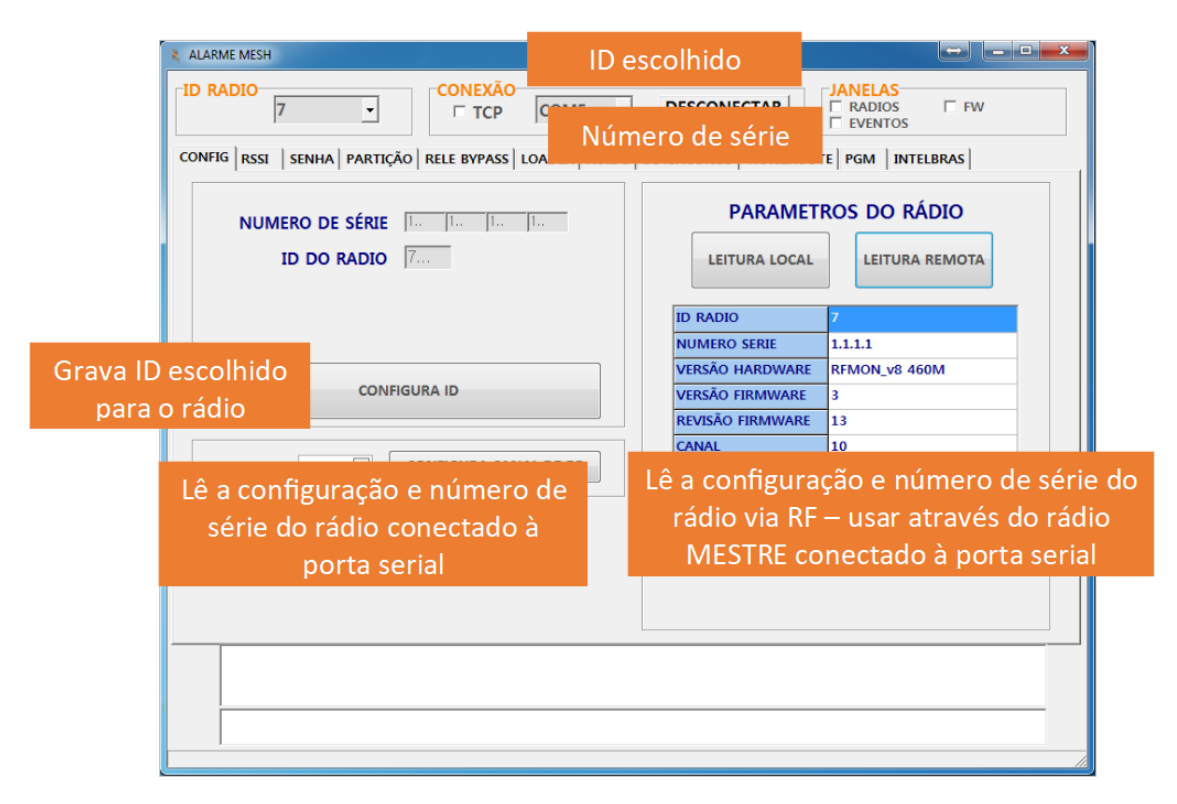

#### Figura 24: Configuração do ID

Pressiona-se o botão "CONFIGURA ID" para gravar a configuração no rádio. Após a gravação da configuração, sugerimos confirmar os dados através do comando de LEITURA LOCAL.

Na figura 24 é configurado o rádio que tem número de série 1.1.1.1 com o novo ID = 7.

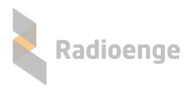

# 1.2.3 Instalação do rádio ALARME

O rádio ALARME é ligado à central de alarme a ser monitorada. Para a conexão do rádio ALARME, deve-se utilizar o chicote fornecido de acordo com o modelo adquirido (CONTACT-ID ou Barramento).

#### Rádio ALARME CONTACT-ID

Seguindo os devidos códigos de cores:

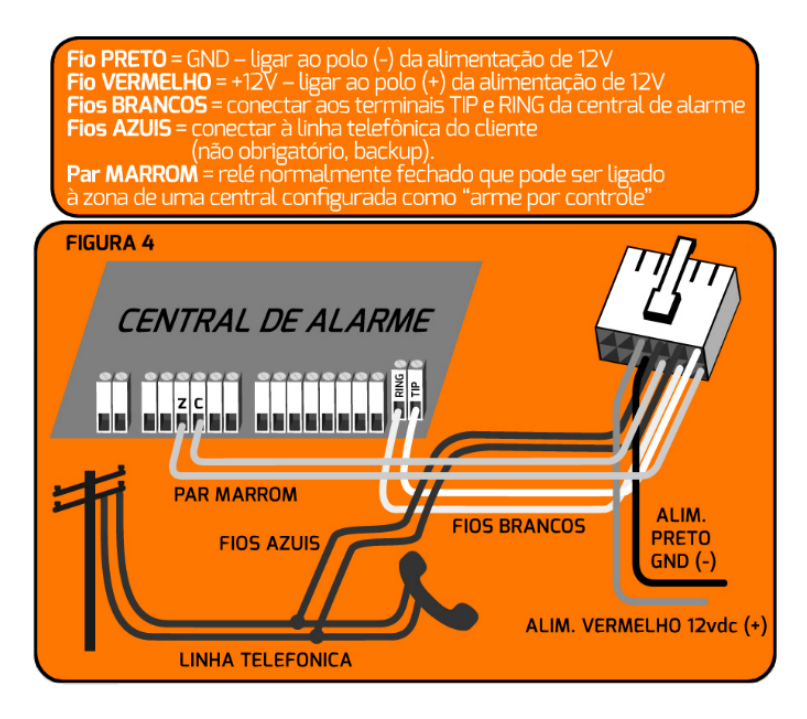

Figura 25: Diagrama simplificado das conexões do rádio ALARME

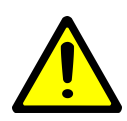

Atenção: deve-se primeiro conectar os fios à central de alarme, alimentação e linha telefônica, e POSTERIORMENTE encaixar o conector ao rádio, de maneira a evitar curto-circuito entre os fios brancos e os fios de alimentação de 12V. Curtos circuitos podem eventualmente danificar o rádio ou a central de alarme, e não são cobertos pela garantia do produto.

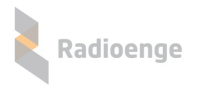

## Rádio ALARME Barramento

Seguindo os devidos códigos de cores:

```
Fio PRETO = GND – ligar ao polo (-) da alimentação de 12V
Fio VERMELHO = +12V – ligar ao polo (+) da alimentação de 12V
Conector 4 posições = encaixar nos pinos identificados como
"serial" na central de alarme.
```

Figura 26: Diagrama simplificado das conexões do rádio ALARME Barramento

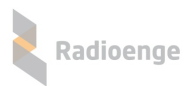

## 1.2.4 Configuração de Partição e Protocolo de Comunicação

Em um rádio que nunca se comunicou com a central de alarme, no campo "CONTA" do evento é enviado o código do cliente previamente configurado na partição zero do rádio ALARME.

Por padrão de fábrica, os eventos de rádio (E88x) também são enviados na partição 0, mas isso pode ser configurado marcando na coluna "Eventos Rádio" em qual partição se deseja que o rádio envie esse tipo de eventos. Nesse caso, deve-se configurar também um código de cliente na partição escolhida, podendo ele ser igual ou diferente do já utilizado para a central de alarme.

Caso o rádio seja <u>com Barramento</u> (v3r3 ou superior), é obrigatória a configuração dos códigos de cliente nas partições utilizadas pela central de alarme. É necessário também configurar o tipo de protocolo, de acordo com a central utilizada. A conexão via Barramento funciona com atualmente com os modelos: Paradox SP4000 e similares; Paradox Ultra738 e similares. A figura 27 mostra os passos para configuração.

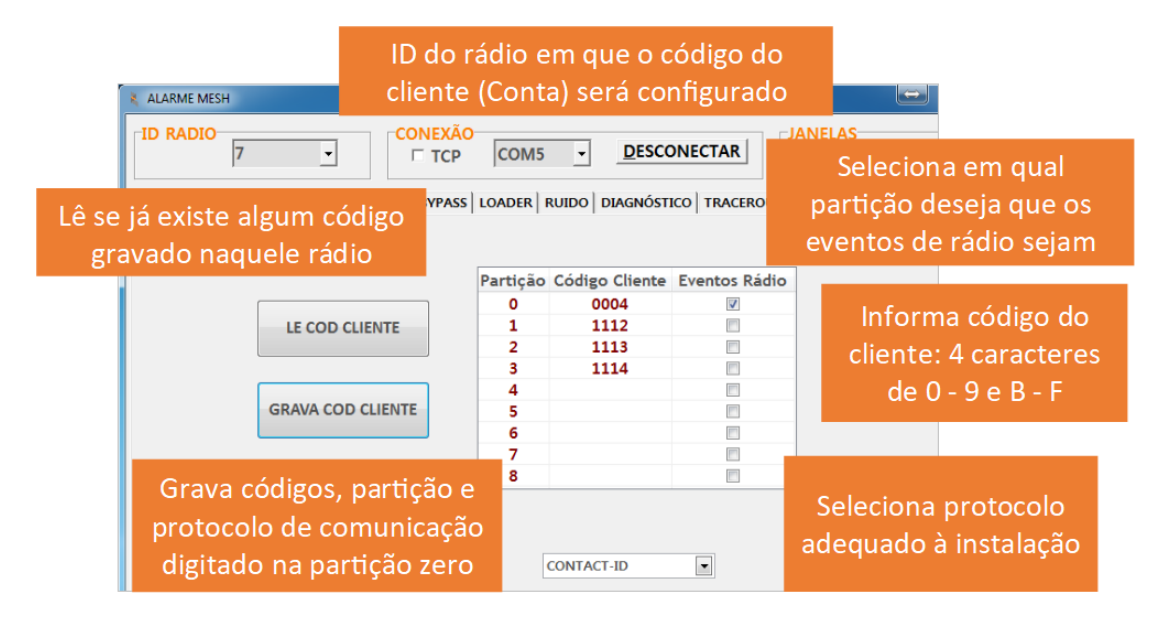

Figura 27: Configuração da Partição

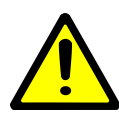

<u>Atenção:</u> Após usar o rádio alarme em um sistema particionado, sempre regrave o código do cliente no rádio antes de utilizá-lo em outra central de alarme, para ter a certeza de que o antigo código do cliente não será utilizado na transmissão dos primeiros eventos Radioenge.

## 1.2.4.1 Protocolo de comunicação

A comunicação com as centrais de alarme pode ser feita por:

- CONTACT-ID (simulador de linha telefônica do rádio);
- Barramento serial com centrais compatíveis;

AMT4010; Linha SP e MG Paradox; Linha Active JFL, Viaweb e Compatec; Radioenge CWR32, CWR128, CWR128i e CHR128.

- CONTACT-ID + 2 Entradas PGM;
- Central não monitorada + 2 Entradas PGM;
- Central não monitorada + 4 Entradas PGM;

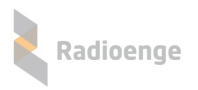

Mais detalhes sobre a comunicação por barramento serial a partir do item 2.7) deste manual. Na figura a seguir é mostrada a tela do Software de configuração do Rádio que permite selecionar as diversas opções de comunicação.

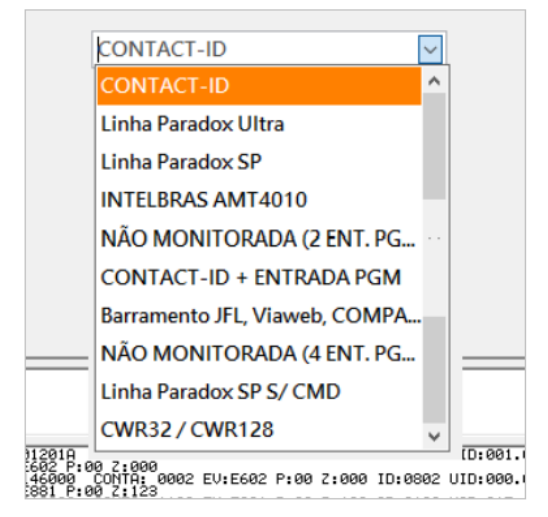

Figura 28: Comunicação com a central de alarme

#### Entradas PGM

Nas opções de comunicação tipo Central não monitorada + 2 Entradas PGM e Central não monitorada + 4 Entradas PGM os pinos indicados na figura devem ser aterrados (conectados ao GND / fio preto do rádio alarme para indicar um evento.

Importante:

1 - Para detectar/gerar um evento o fio da entrada PGM deve ser conectado ao

GND/Terra por mais de 2 segundos; O restauro acontecerá o abrir o fio (ficar sem conexão com o GND do Rádio Alarme) por mais de 2 Segundos.

2 - Nunca conectar 12Volts nos pinos de PGM.

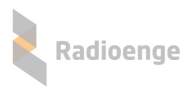

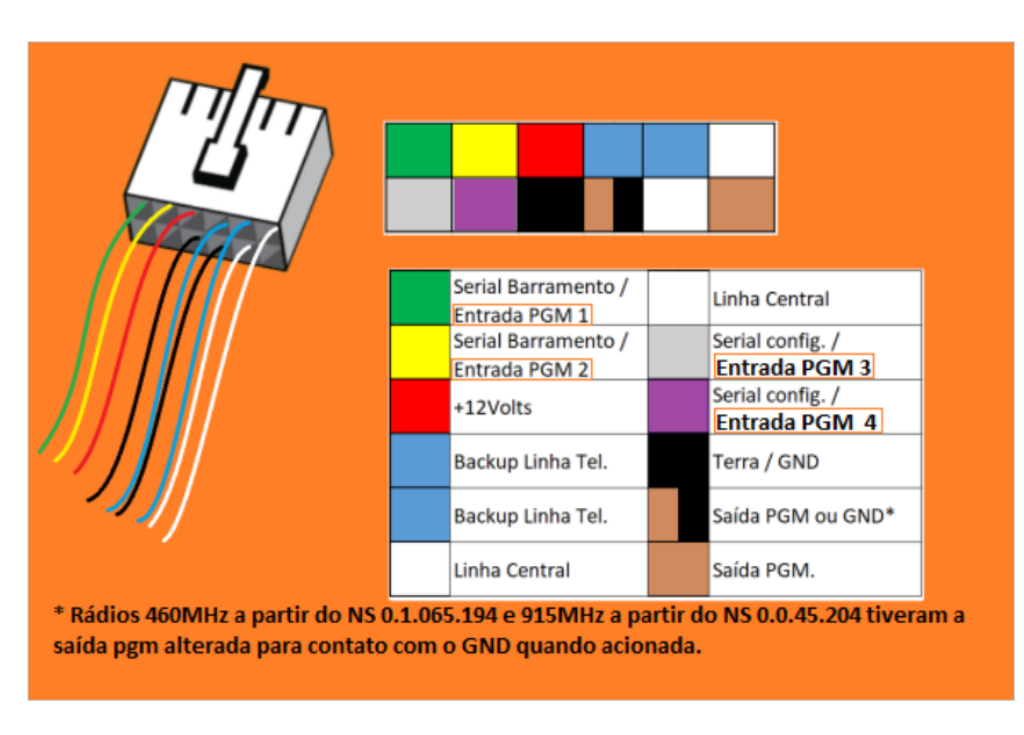

Figura 29: Fios do chicote elétrico para conexão das entradas PGM

#### Configuração das entradas PGM

Os eventos de cada entrada PGM podem ser configurados individualmente. Por exemplo furto E130, Arme/Desarme E401, Pânico E120 e etc.

Também pode ser invertida a detecção do evento, ou seja, se quando o fio é aterrado (conectado fio preto ou gnd do rádio) gera um evento ou o contrário, ou seja, se quando em aberto (desconectado do GND) que será gerado o evento.

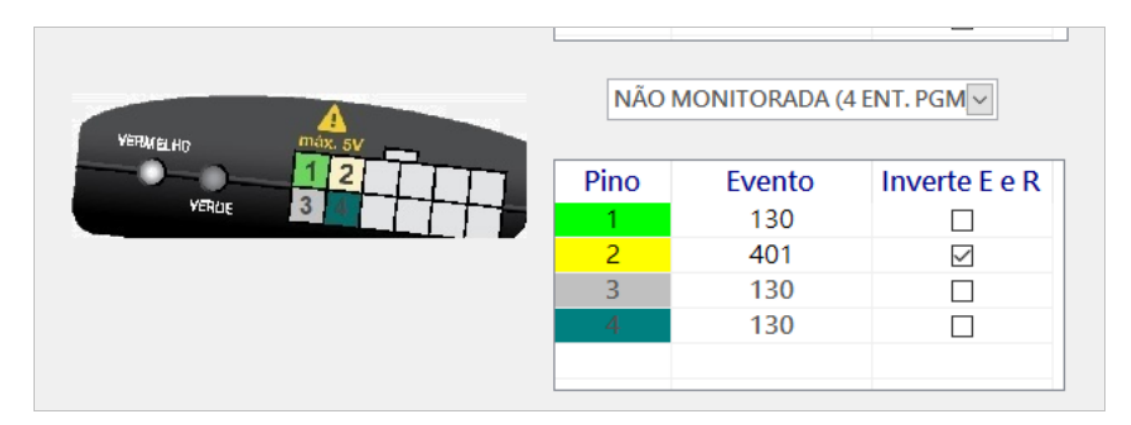

Figura 30: Configuração das entradas PGM

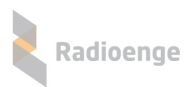

## 1.2.5 Teste inicial do rádio ALARME

Após a configuração do rádio ALARME, pode-se testar a sua comunicação com o rádio MESTRE. Ao energizar um rádio ALARME, ele vai acender continuamente o LED vermelho e enviar um evento de rádio ligado (evento E880).

Quando o evento de rádio ligado for recebido pelo rádio MESTRE, este enviará um ACK de resposta para o rádio ALARME. O rádio ALARME utiliza as informações desta resposta para definir o seu estado de operação. As possibilidades estão dispostas na tabela a seguir.

Caso toda a comunicação esteja OK, o rádio ALARME chaveará o relé (RFMON\_v8) de modo que todos os eventos gerados pela central de alarme sejam enviados para a central de monitoramento através da rede de rádios Radioenge.

Sistema de Rádio Alarme MESH Radioenge - Manual de Instalação e Testes de Rede 27

| Tabela 2: Status do sistema e causas prováveis                                                                       |                                                                                                    |                                                                                                    |                                                                                                    |  |  |  |  |  |
|----------------------------------------------------------------------------------------------------|----------------------------------------------------------------------------------------------------|----------------------------------------------------------------------------------------------------|----------------------------------------------------------------------------------------------------|--|--|--|--|--|
| Estado do Sistema                                                                                                    | Estado do Rádio MESTRE                                                                                                    | Estado do Rádio ALARME                                                                                                    | Causa Provável                                                                                                    |  |  |  |  |  |
| Operação normal – a comunicação<br>com o software de automação está<br>estabelecida e o link de rádio<br>funcionando | O rádio mestre recebe eventos da<br>central de alarme e as transmite ao<br>software de automação.<br>Um keep alive é enviado a cada 30<br>segundos para o software de<br>automação.                                                                                                    | <ul> <li>O rádio recebe eventos da central de alarme e as transmite ao rádio receptor.</li> <li>Um teste periódico de RF é enviado a cada 15 minutos em média. (Configuração de fábrica, pode ser alterado)</li> <li>LED vermelho continuamente apagado e só acende brevemente durante as transmissões de RF</li> <li>LED verde continuamente apagado e acende brevemente durante as recepções de RF;</li> <li>LED verde acende em meia intensidade quando a central de alarme está enviando eventos para o rádio ALARME.</li> </ul> | Comunicação normal.                                                                                                    |  |  |  |  |  |
| Comunicação com o software de<br>automação interrompido – o rádio<br>mestre não recebe os comandos de<br>ACK         | Os eventos em buffer permanec em<br>e o primeiro evento da fila é<br>retransmitido a cada 4 segundos ao<br>software de automação.<br>Após o rádio MESTRE receber um<br>ACK o próximo evento é enviado e<br>a comunicação se normaliza.<br>O recebimento no SW de automação<br>de eventos repetidos a cada 4s (aprox.):<br>MESTRE não está recebendo ACK. | O LED vermelho do rádio pisca<br>continuamente a cada segundo.                                                                                                    | <ul> <li>Falha de configuração do tipo de<br/>protocolo do rádio mestre;</li> <li>Falha em cabo serial de comunicação<br/>com o computador da automação;</li> <li>Falha de configuração do software de<br/>automação.</li> </ul> |  |  |  |  |  |
| Falta de comunicação RF entre o<br>rádio MESTRE e o rádio<br>ALARME                                                  | O rádio ALARME não recebe os<br>eventos da central de alarme.<br>Os eventos em buffer permanecem e<br>são retransmitidos periodicamente até<br>que a comunicação se reestabeleça.                                                                                                    | O LED vermelho do rádio ALARME<br>permanece continuamente aceso.<br>Tenta reenviar eventos a cada 15<br>segundos (aprox.). Recebimento de<br>eventos repetidos com esse tempo<br>de intervalo: rádio ALARME não<br>está recebendo ACK do MESTRE.                                                                                                    | <ul> <li>Falha de configuração da SENHA,<br/>CANAL e/ou ID do rádio ALARME;</li> <li>Rádio fora do alcance de RF.</li> </ul>                                                                                                    |  |  |  |  |  |

1

28

Sistema de Rádio Alarme MESH Radioenge - Manual de Instalação e Testes de Rede

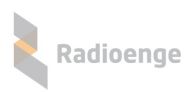

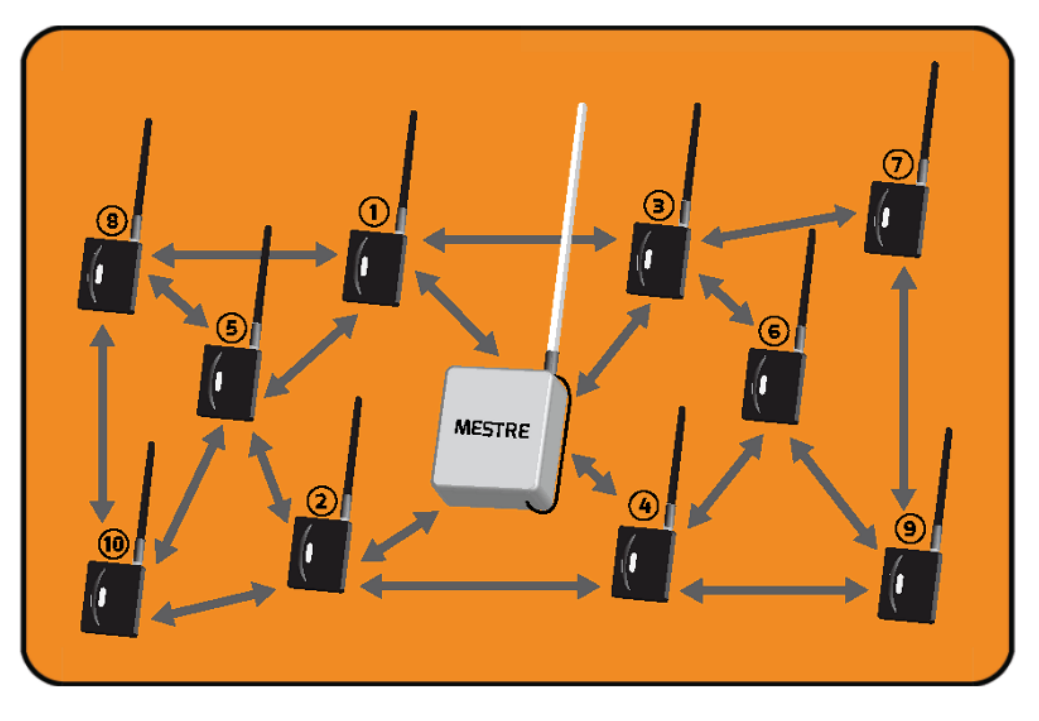

# 2 Funcionamento Geral do Sistema

Figura 31: Rede MESH

A rede MESH de rádios tem características únicas, que a tornam extremamente fácil de configurar. Basta informar o ID, o Canal e a Senha para cada rádio e conectá-los as centrais de alarme. A melhor rota entre o rádio ALARME e o rádio MESTRE é sempre estabelecida dinâmica e automaticamente pela rede, o que é conhecido como "Auto Rota".

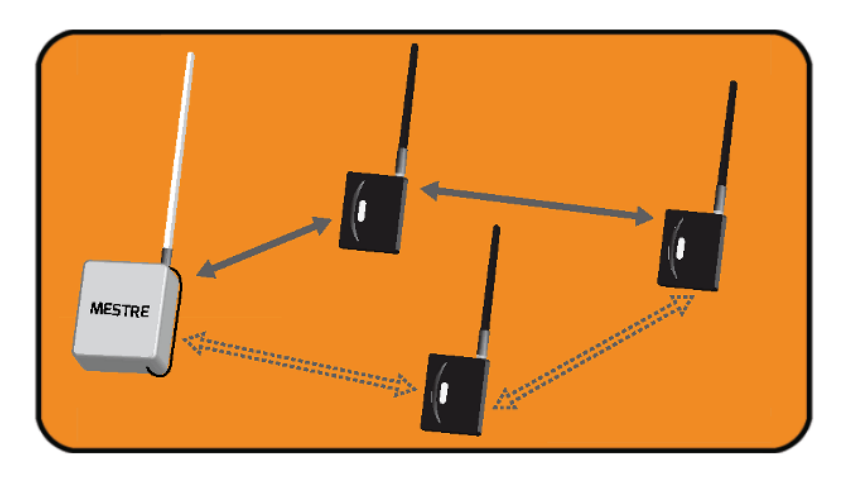

Figura 32: Rede MESH - Rádios em alcance

Para que a rede MESH funcione em seu melhor potencial, o ideal é que cada rádio instalado tenha pelo menos outros dois rádios ao seu alcance. Desta maneira, em caso de obstrução de uma rota de comunicação ou de desligamento de algum rádio intermediário, a rede MESH poderá escolher rotas alternativas. Este processo é conhecido como "Self Healing".

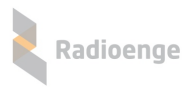

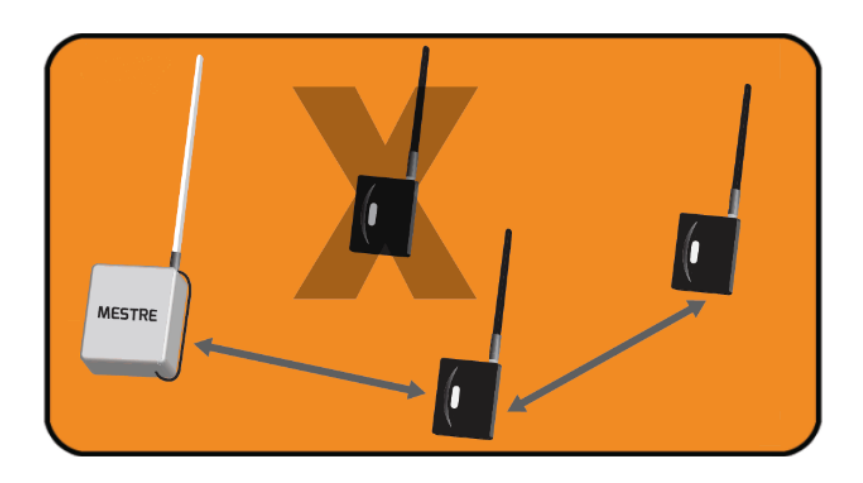

Figura 33: Rede MESH - Rota de rádios

A comunicação do rádio ALARME com a central de alarme do cliente é realizada através do protocolo CONTACT-ID ou Barramento (quando disponível). No primeiro caso a central de alarme entende o rádio ALARME como uma linha telefônica.

Cada evento gerado pela central de alarme é transmitido pelo rádio ALARME até que seja recebido pelo rádio MESTRE. O rádio MESTRE envia então um comando ao rádio ALARME sinalizando a correta recepção do evento.

Enquanto o rádio ALARME não recebe a confirmação do evento, ele continua tentando reenviálo periodicamente, no intervalo de aproximadamente 15 a 30 segundos, e só para quando recebe a confirmação de entrega.

Após 10 tentativas de envio sem sucesso, o rádio ALARME acende o LED vermelho e interrompe a comunicação com a central de alarme. Nos modelos equipados com relé de by-pass (RFMON\_v8), a central de alarme é reconectada a linha telefônica convencional (quando instalada) para servir de meio de comunicação de backup (quando utilizando CONTACT-ID).

Quando o rádio ALARME receber a confirmação de recebimento, o relé de by-pass é desligado e a comunicação com a central de alarme é restabelecida.

No rádio MESTRE, os eventos recebidos são repassados ao software de automação, que deve responder com um ACK a cada evento, conforme protocolo SURGARD. A eventual falta do recebimento deste ACK faz com que o rádio MESTRE bufferize os eventos recebidos e continue tentando transmitir o primeiro evento na fila a cada 4 segundos.

Ele tenta reenviar 25 vezes tal evento. Se não obtiver resposta (ACK) o MESTRE avisa a rede de rádios que há um problema com o software de automação. Os rádios ALARME chaveiam o relé (RFMON\_v8) e passam a enviar o evento E882 no lugar do E881. Quando a comunicação com o software de automação é restabelecida, o MESTRE avisa que os rádios podem voltar a enviar eventos normalmente. Rádios ALARME desligam o relé (RFMON\_v8) e o evento periódico volta a ser o E881.

O rádio MESTRE tem espaço para um buffer de 800 eventos, e cada rádio ALARME pode bufferizar até 128 eventos. Em caso de desligamento do rádio, os buffers são apagados.

O software ALARME MESH fornecido juntos com os rádios fornece algumas ferramentas de teste da rede.

Esses comandos de teste devem ser executados a partir do computador conectado ao rádio MES-TRE via serial ("COMANDOS"). Todos os comandos são enviados para o ID do rádio ALARME de destino. O código do cliente não é utilizado nestes comandos.

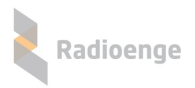

## 2.1 Comando de teste SINAL

O comando de SINAL mostra a intensidade de sinal em dBm percebidos entre o rádio ALARME e o rádio que o precede na comunicação (gateway da rota).

No exemplo da figura 26, é enviado um comando de SINAL entre o rádio MESTRE e o rádio ALARME com ID=111. Neste exemplo a comunicação é direta, portanto o rádio que precede o rádio 7 (ID=7) é o rádio MESTRE (ID=0).

O comando "RUIDO" permite consultar a intensidade do ruído do local onde o rádio está instalado. Um ruído é um sinal não desejado e que pode interferir na rede de rádios. Quando menor o valor do ruído melhor será o desempenho da rede de rádios (maior o alcance e melhor a disponibilidade da rede de rádios).

O comando QUALIDADE DO LINK faz uma análise da comunicação bidirecional do rádio e mostra se transmissão do rádio em análise para o seu respectivo gateway e, do respectivo gateway para o rádio em análise estão adequados.

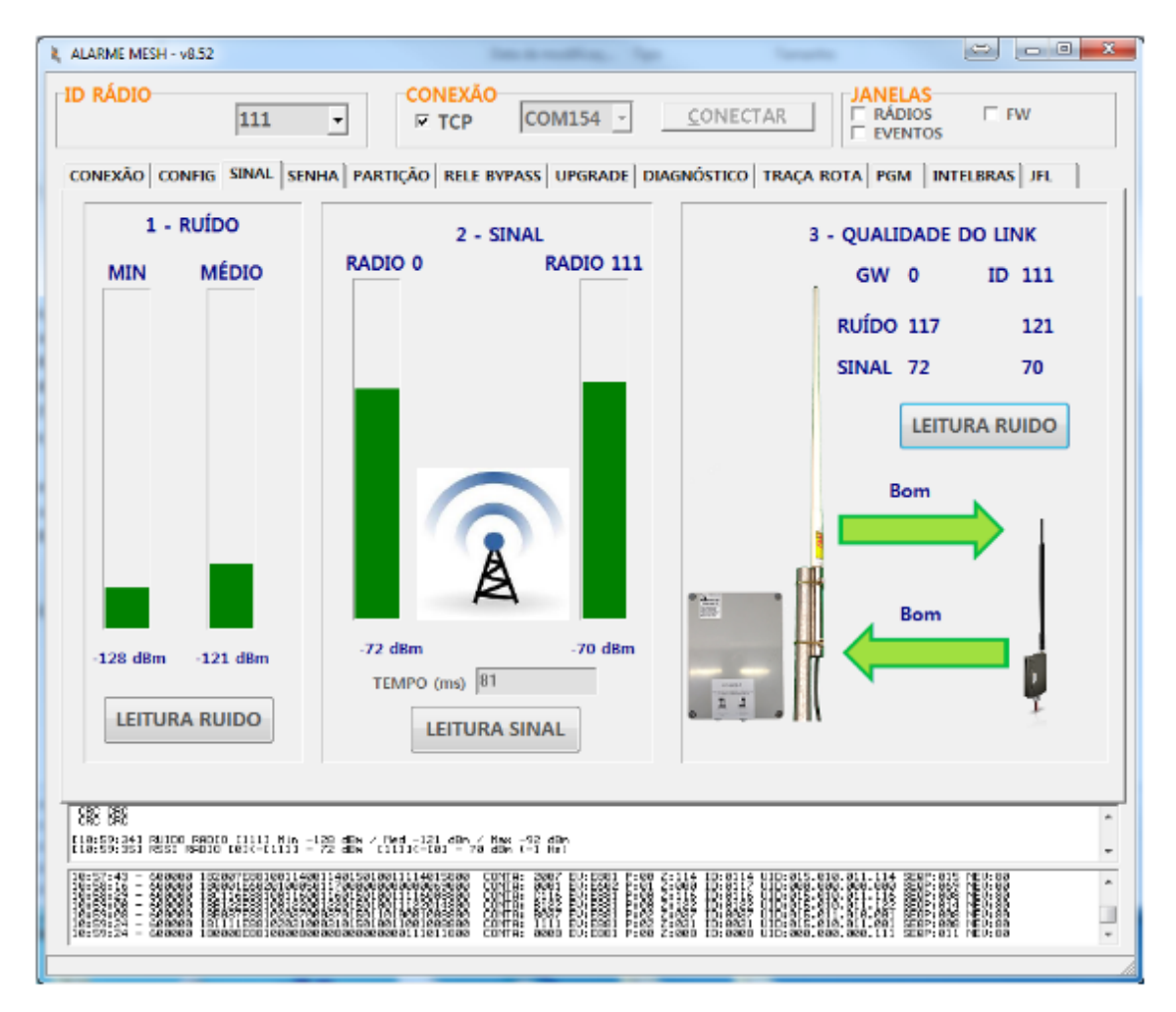

Figura 34: Teste RSSI

Neste exemplo, configura-se o campo ID RADIO com o ID do rádio de destino e pressiona-se o botão ENVIA.

A resposta a este comando indica que o sinal recebido pelo rádio 7, a partir do rádio MESTRE é de -60dBm. E o sinal recebido pelo rádio MESTRE vindo do rádio 7 é de -55dBm.

A tabela a seguir ilustra a correspondência entre os sinais e seu significado:

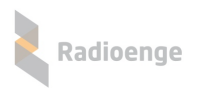

|                | VALORES DE REFERÊNCIA                                           |  |  |  |  |  |
|----------------|-----------------------------------------------------------------|--|--|--|--|--|
| Sinal (dBm)    | Interpretação                                                   |  |  |  |  |  |
| 0 a -60 dBm    | Comunicação Possível - Sinais extremamente fortes.              |  |  |  |  |  |
| -60 a -80 dBm  | Comunicação Possível - Sinais fortes.                           |  |  |  |  |  |
| -80 a -94 dBm  | Comunicação Possível - Sinais fracos.                           |  |  |  |  |  |
| -94 a -130 dBm | Comunicação Possível, porém intermitente - Sinais muito fracos. |  |  |  |  |  |

Em caso de sinais muito fracos, o instalador pode optar pelo reposicionamento da antena ou caso seja possível pela instalação de outros rádios no caminho que sirvam de repetidores. Porém esta ação só deve ser tomada caso a comunicação com o rádio MESTRE não esteja acontecendo de forma contínua, caracterizada pela demora anormal (acima de alguns minutos) no recebimento de eventos gerados pela central de alarme.

Note que uma instalação mesmo com sinal muito fraco pode funcionar perfeitamente, e não deve ser causa de preocupação.

Uma situação onde alguma ação <u>deve ser tomada</u> é quando o rádio ALARME fica com o LED vermelho continuamente aceso e os comandos de RSSI entre o rádio MESTRE e o rádio ALARME não recebem resposta. Estes dois fatos indicam a ausência de comunicação RF.

Uma discrepância entre os valores dos sinais enviado e recebido <u>maior que 20dBm</u> também deve ser observada como possível causa de problemas na comunicação (entrar em contato com assistência técnica).

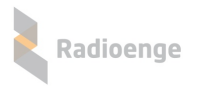

# 2.2 Comando de teste TRACEROUTE

O comando de TRACEROUTE mostra a rota utilizada entre o rádio ALARME e o rádio MESTRE. Ele é utilizado apenas a título de curiosidade, já que a rota é definida automaticamente pela rede MESH e nenhuma ação poderá ser tomada para forçar a mudança dela.

No exemplo da figura 35, é enviado um comando de TRACEROUTE para o rádio ALARME com ID=7. Neste exemplo a comunicação é direta, não há rádios intermediários compondo a rota entre o rádio ALARME e o MESTRE.

| 💐 ALAF | RME MESI | н      |          |       |         |             |       |       |       |        |       |       |                         | L            | ⇔] [- | . <b>D</b> X |
|--------|----------|--------|----------|-------|---------|-------------|-------|-------|-------|--------|-------|-------|-------------------------|--------------|-------|--------------|
|        | ADIO-    | 7      |          | •     |         | EXÃO<br>ICP | COM5  | ; _   | DE    | SCONE  | ECTAR |       | ANELA<br>RADIO<br>EVENT | S<br>S<br>OS | FW    |              |
| CONF   | IG RSS   | I SENH | IA   PAR | TIÇÃO | RELE BY | PASS        | OADER | RUIDO | DIAGN | ÓSTICO | TRACE | ROUTE | PGM                     | INTELBR      | AS    |              |
|        |          |        |          |       | TRACE   | ROUTE       |       |       |       |        |       |       |                         |              |       |              |
|        |          |        |          |       |         |             |       |       |       |        |       |       |                         |              |       |              |
|        |          |        |          |       |         |             |       |       |       |        |       |       |                         |              |       |              |
|        | 7->      | 0      |          |       |         |             |       |       |       |        |       |       |                         |              |       |              |
|        |          |        |          |       |         |             |       |       |       |        |       |       |                         |              |       |              |
|        |          |        |          |       |         |             |       |       |       |        |       |       |                         |              |       |              |
|        |          |        |          |       |         |             |       |       |       |        |       |       |                         |              |       |              |
|        |          |        |          |       |         |             |       |       |       |        |       |       |                         |              |       |              |
|        |          |        |          |       |         |             |       |       |       |        |       |       |                         |              |       |              |
|        |          |        |          |       |         |             |       |       |       |        |       |       |                         |              |       |              |
|        |          |        |          |       |         |             |       |       |       |        |       |       |                         |              |       |              |
|        |          |        |          |       |         |             |       |       |       |        |       |       |                         |              |       |              |
|        |          |        |          |       |         |             |       |       |       |        |       |       |                         |              |       |              |
|        |          |        |          |       |         |             |       |       |       |        |       |       |                         |              |       |              |

#### Figura 35: Teste TRACEROUTE

Neste exemplo, configura-se o campo ID RADIO com o ID do rádio de destino e pressiona-se o botão TRACEROUTE.

Esse comando é <u>utilizado em conjunto com o RSSI</u> para identificar qual trecho de uma rota pode estar com sinal inadequado.

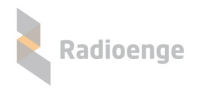

## 2.3 Comando de BYPASS

O comando de BYPASS faz com que o relé do rádio ALARME selecionado seja ativado, ou seja, habilita a comunicação da central de alarme via linha telefônica (quando disponível na instalação).

Esse comando pode ser utilizado, por exemplo, quando há a necessidade de atualizar o firmware da central de alarme via CONTACT-ID.

O envio de eventos da central de alarme via rádio fica desabilitado enquanto o bypass estiver ligado.

| R ALARME MESH                                                                                                 |        |
|----------------------------------------------------------------------------------------------------|--------|
| ID RADIO     7     1     CONEXÃO     DESCONECTAR     F RADIOS       TCP     COM5     DESCONECTAR     E VENTOS | FW     |
| CONFIG   RSSI   SENHA   PARTIÇÃO RELE BYPASS   LOADER   RUIDO   DIAGNÓSTICO   TRACEROUTE   PGM   INT          | ELBRAS |
|                                                                                                    |        |
|                                                                                                    |        |
|                                                                                                    |        |
|                                                                                                    |        |
| T(min) = 1.                                                                                                   |        |
| DESLIGA BYPASS                                                                                                |        |
|                                                                                                    |        |

Figura 36: BYPASS

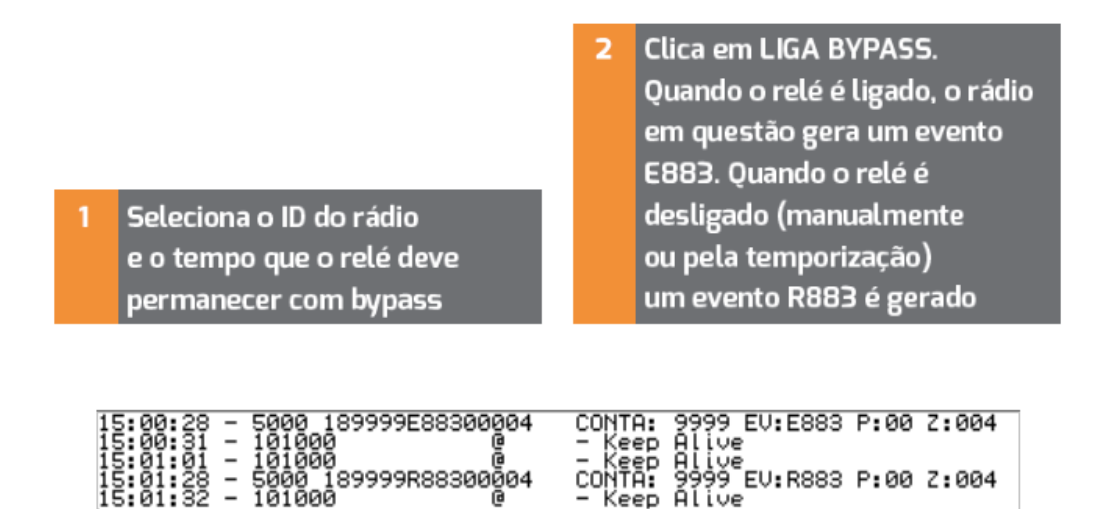

Figura 37: Eventos do BYPASS

No exemplo da figura 36, é enviado um comando de LIGA BYPASS para o rádio ALARME com ID=7 com o tempo de 1 minuto. Na figura 37 é possível observar o evento E883 gerado para sinalizar para o software de automação que o rádio não está comunicando com a central, e o evento R883 para sinalizar o restauro da comunicação entre o rádio e a central de alarme.

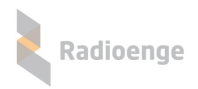

# 2.4 Atualização de Firmware do Rádio

Abaixo segue os passos a serem seguidos para que a atualização seja feita com sucesso.

| 7             | 1                                                                           |
|---------------|-----------------------------------------------------------------------------|
| 1.1.1.1       |                                                                             |
| RFMON_v8 460M |                                                                             |
| 3             |                                                                             |
| 11            |                                                                             |
| 10            |                                                                             |
| В             |                                                                             |
| CONTACT-ID    |                                                                             |
| 1             |                                                                             |
|               |                                                                             |
|               | 7<br>1.1.1.1<br>RFMON_v8 460M<br>3<br>11<br>10<br>B<br>CONTACT-ID<br>1<br>1 |

INFORMAÇÕES RÁDIO ALARME Na leitura atual, é possível verificar qual a versão de HW e de FW atual do rádio ALARME, bem como qual banco de memória está em uso. Essas informações são necessárias para a escolha do arquivo correto.

Figura 38: Identificação de dados para atualização de firmware

| 💐 ALARME MESH                                    | ID do rádio a ser                                                                                                |                                                                                                    |
|--------------------------------------------------|----------------------------------------------------------------------------------------------------|----------------------------------------------------------------------------------------------------|
|                                                  | atualizado                                                                                                    | JANELAS<br>RADIOS FW<br>EVENTOS                                                                                                    |
| CONFIG   RSSI   SENHA   PARTIÇÃO   RELE BYPA     |                                                                                                    | OUTE   PGM   INTELBRAS                                                                                                    |
| ATUALIZAÇÃO DE FIRMWARE                          | Jalização Automatica                                                                                             |                                                                                                    |
| 3 ABRE ARQUIVO                                   | 2 THabilita Atualização Automática<br>Versão 460MHz - 30<br>Versão 915MHz - 50                                   | FW<br>13<br>0r5                                                                                                    |
| GRAVA FIRM <u>W</u> ARE                          | CANCELA                                                                                                    |                                                                                                    |
| CANCELA<br>1  ↓ Update via RF<br>TIMEOUT<br>C 1s | os rádios ALARME podem ser<br>tualizados remotamente<br>via RF) ou localmente (via<br>erial – cabo programador). | 2 Quando a atualização é remota<br>(rádios ALARME já instalados),<br>pode-se atualizar individual-<br>mente cada rádio, ou habilitar<br>a atualização automática, feita<br>via janela FW. |
| C 1,5s<br>C 2s                                   |                                                                                                    | 3 Clique em Abre Arquivo.                                                                                                    |
|                                                  |                                                                                                    | OBSERVAÇÃO<br>Recomendamos desabilitar<br>a função "COMANDOS+EVEN-<br>TOS" no MESTRE. Sem a<br>recepção de eventos na serial<br>de COMANDOS o processo<br>de atualização fica mais ágil.  |

#### Figura 39: Abrir arquivo

• Escolha o arquivo ".rad" adequado ao hardware em questão, e também em relação ao Slot de memória a ser gravado. No exemplo, o hardware é o RFMONv8, e a leitura local mostrou que o firmware atual está gravado no banco de memória B. Então selecionamos o firmware para esse hardware, sendo

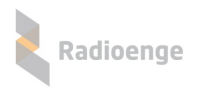

a versão adequada para gravar no banco A. Além disso, o firmware deve ser compatível com a função que o rádio irá exercer. No caso desse exemplo, o rádio será um rádio ALARME.

| 👢 Abre arquivo | RAD       | CANELA                                             |                   | ×           |
|----------------|-----------|----------------------------------------------------|-------------------|-------------|
| Examinar:      | \mu ALARM | E 🚽 🗲 🖻 💣                                          | <b>**</b>         |             |
| Ca             | Nome      | *                                                  | Data de modificaç | Tipo        |
| Locais         |           | IE_ESCRAVO_PRODUCAO_RFMONv6_A_v3r13.rad            | 19/11/2015 14:06  | Arquivo RAD |
| Locala         | ALARM     | <pre>IE_ESCRAVO_PRODUCAO_RFMONv6_B_v3r13.rad</pre> | 19/11/2015 14:06  | Arquivo RAD |
| E              | 2 📄 ALARM | IE_ESCRAVO_PRODUCAO_RFMONv8_A_v3r13.rad            | 09/12/2015 09:29  | Arquivo RAD |
|                | ALARM     | IE_ESCRAVO_PRODUCAO_RFMONv8_B_v3r13.rad            | 09/12/2015 09:29  | Arquivo RAD |
| Área de        | _         |                                                    |                   |             |
| Irabalho       | 2 Sel     | eciona a versão correta,                           |                   |             |
|                | de        | acordo com o Hardware,                             |                   |             |
| Bibliotecas    | par       | a o outro banco de memória                         |                   |             |
| Dibilotoodo    | (Se       | e B em uso, seleciona o A).                        |                   |             |
|                |           |                                                    |                   |             |
| Completion     |           |                                                    | 3 Clique em a     | brir.       |
| Computador     | •         |                                                    |                   | Þ           |
|                | Nome:     | ALARME ESCRAVO PRODUCAO REMONVA A                  | v3r13 rad         | Abrir       |
|                | Homo.     |                                                    |                   |             |
| Rede           | Tipo:     | RPOSTE (*.RAD)                                     | •                 | Cancelar    |
|                |           | Abrir como somente leitura                         |                   |             |
|                |           |                                                    |                   | /           |

Figura 40: Seleção do arquivo de firmware adequado

• O nome do arquivo selecionado é exibido junto ao nome da janela, e aparecerá uma mensagem de "Arquivo pronto para ser enviado". Clique em "GRAVA FIRMWARE".

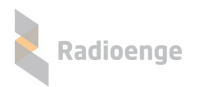

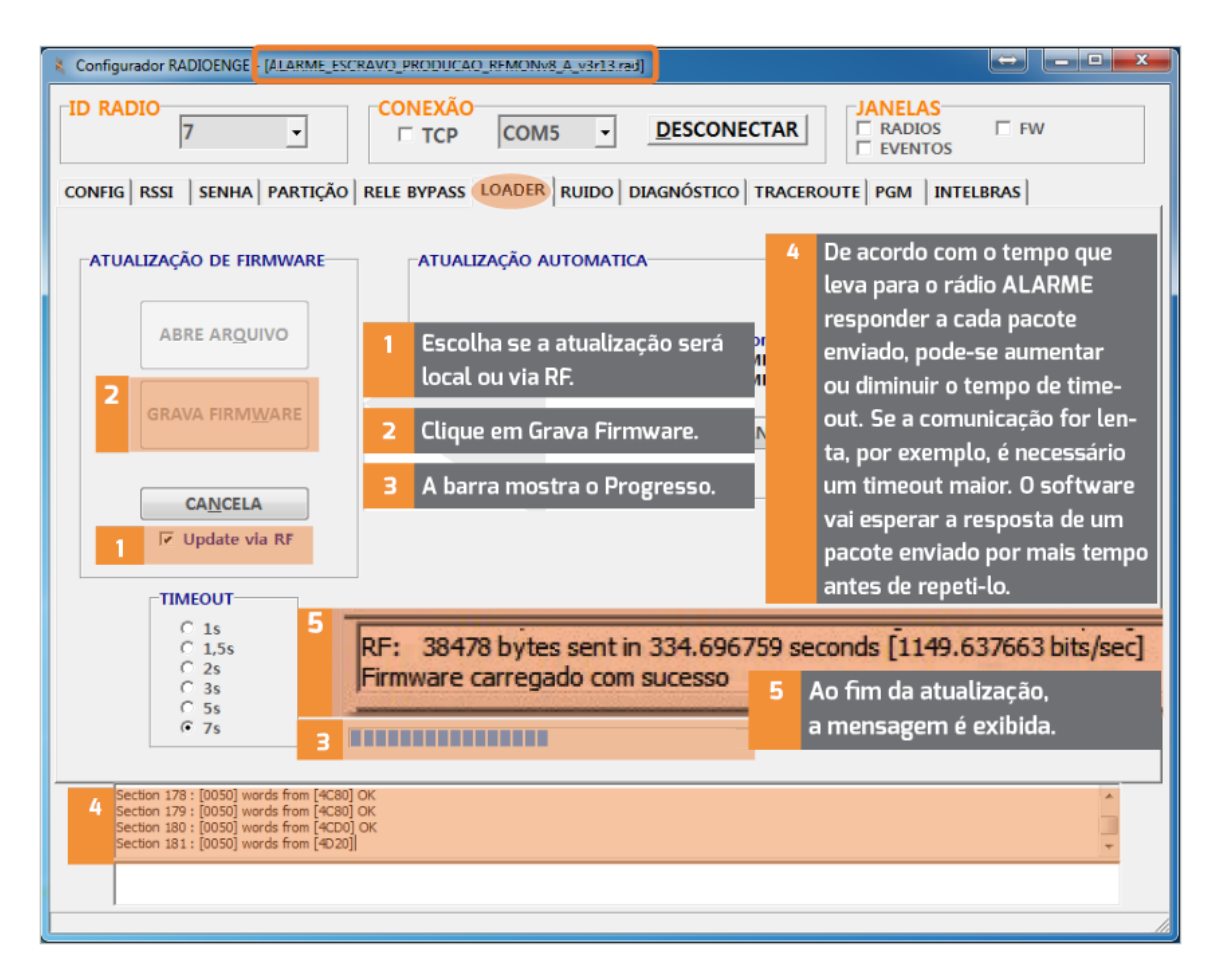

Figura 41: Gravar Firmware

• Caso o firmware errado seja escolhido, quando o botão "Grava Firmware" for pressionado aparecerá uma mensagem informando por qual motivo não foi possível iniciar a gravação: Banco de memória ou versão de hardware incorretos.

| Firmware não é para este Banco de Memória<br>Erro na carga do firmware                                                                                      | Mensagem    |
|----------------------------------------------------------------------------------------------------|-------------|
| 09:17:30 - 5000 180010E88100009 CONTA: 0010 EV:E8<br>09:18:02 - 5000 181111E88100005 CONTA: 1111 EV:E8<br>09:18:13 - 5000 181001E60200000 CONTA: 1001 EV:E6 | uo territar |

Figura 42: Firmware incompatível com o banco de memória (slot) a ser gravado

| Firmware não é par<br>Erro na carga do fir            | a este Banco de Mem<br>mware                          | ória                       |                      |  |
|-------------------------------------------------------|-------------------------------------------------------|----------------------------|----------------------|--|
| 09:17:30 - 5000<br>09:18:02 - 5000<br>09:18:13 - 5000 | 180010E88100009<br>181111E88100005<br>181001E60200000 | CONTA:<br>CONTA:<br>CONTA: | 0010<br>1111<br>1001 |  |

| Mensagem  | de ERRO |
|-----------|---------|
| ao tentar | gravar  |

de ERRO gravar

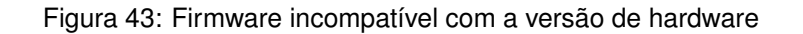

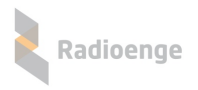

rede m

na

ição

# 2.5 Comando de DIAGNOSTICO

O comando de DIAGNOSTICO mostra alguns parâmetros do rádio ALARME. Ele é utilizado geralmente para diagnóstico das condições do rádio ALARME em questão. No exemplo da figura 44, é enviado um comando de DIAGNOSTICO para o rádio ALARME com ID=7.

| & ALARME MESH                                                               |                            |                                    |
|-----------------------------------------------------------------------------|----------------------------|------------------------------------|
|                                                                             | CONEXÃO                    | DESCONECTAR                        |
| CONFIG   RSSI   SENHA   PARTIÇÃO   RE                                       | LE BYPASS   LOADER   RUIDO | AGNÓSTICO TRACEROUTE PGM INTELBRAS |
|                                                                             | ID RADIO                   | 7                                  |
|                                                                             | TEMP MINIMA                | 36 2                               |
|                                                                             | TEMP ATUAL                 | 39                                 |
|                                                                             | TEMP MAXIMA                | 42                                 |
|                                                                             | NUMERO RESET 3             | 0                                  |
| 1                                                                           | TEMPO LIGADO               | 0 dd, 0 hr, 14 min, 14 seg 4       |
| LEITURA DIAGNÓSTICO                                                         | TENSÃO DE LINHA 5          | 34V                                |
|                                                                             | EVENTOS TRANSMITIDOS       | • 6                                |
|                                                                             | EVENTOS RECUSADOS          | 0                                  |
|                                                                             | NIVEL CONTACT ID 1         | 80 / 80                            |
|                                                                             | NIVEL CONTACT ID 2         | 0 / 0                              |
|                                                                             | ESTADO RADIO               | ОК                                 |
|                                                                             | ESTADO COMUNICAÇÃO         | ок 8                               |
|                                                                             | TENSAO MIN                 | 13,2V                              |
|                                                                             | TENSAO ATUAL 9             | 14.3V                              |
|                                                                             | TENSAO MAX                 | 14,8V                              |
|                                                                             |                            |                                    |
| Nivel L1 190<br>Nivel L2 190<br>Nax L1 19<br>Nax L2 19<br>Ugateria Min 1922 |                            |                                    |
| VBateria Ned :143<br>VBateria Hax :148                                      |                            | <b>v</b>                           |
|                                                                             |                            |                                    |
|                                                                             |                            | 1                                  |

# Figura 44: Comando DIAGNÓSTICO

| 1 | Escolher o ID e clicar<br>em Leitura Diagnóstico.<br>Temperatura do rádio | 6 | Eventos transmitidos<br>e eventos recusados pelo<br>rádio, provenientes da<br>central de alarme. |
|---|---------------------------------------------------------------------------|---|--------------------------------------------------------------------------------------------------|
| - | Conta quantas vasats o vádio                                              | 7 | Estado do rádio, conforme                                                                        |
| 3 | teve, sem ser completamente                                               |   | TABELA 1 (próxima página).                                                                       |
|   | desenergizado.                                                            | 8 | Estado da comunicação na re<br>de rádios: indica se há algum                                     |
| 4 | Há quanto tempo o rádio<br>permanece ligado.                              |   | problema na comunicação RF<br>ou software de automação,<br>conforme TABELA 2 (próxima            |
| 5 | Tensão da linha simulada. Para                                            |   | página).                                                                                         |
|   | os rádios ALARME a tensão<br>deve ser em torno de 35V.                    | 9 | Nível da Tensão de alimentaçã<br>(por exemplo, 12,4 Volts).                                      |

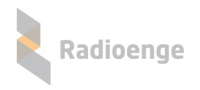

## • Tabelas de diagnóstico

## Tabela 4: Informações de diagnóstico: Tabela 1

|                             | TABELA 1                                                                                                    |
|-----------------------------|----------------------------------------------------------------------------------------------------|
| Status                      | Interpretação                                                                                                    |
| ОК                          | Rádio ALARME aguardando evento.                                                                                                    |
| OK, RECEBENDO<br>CONTACT-ID | Rádio ALARME recebendo dados da central de alarme.                                                                                                    |
| OK. BYPASS RELE             | <ul> <li>Rádio com bypass de relé:</li> <li>Se estado da comunicação estiver OK, bypass foi habilitado manualmente.</li> <li>Se estado da comunicação estiver diferente de OK, problema na rede de rádios.</li> </ul> |

## Tabela 5: Informações de diagnóstico: Tabela 2

|                                         | TABELA 2                                                                                                    |
|-----------------------------------------|----------------------------------------------------------------------------------------------------|
| Status                                  | Interpretação                                                                                                    |
| ОК                                      | Rede Mesh OK.                                                                                                    |
| INTERFACE<br>AUTOMAÇÃO COM<br>PROBLEMAS | <ul> <li>Problema na Rede Mesh: Neste caso é necessário consultar também o MESTRE:</li> <li>Se o estado da comunicação no MESTRE estiver OK, rádio ALARME não está recebendo resposta do MESTRE. Geralmente problema de alcance.</li> <li>Se o estado da comunicação no MESTRE estiver diferente de OK, o MESTRE não está recebendo resposta do SW de automação. Verificar a comunicação entre eles.</li> </ul> |

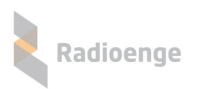

# 2.6 Configuração e Utilização do módulo PGM

Quando um rádio ALARME tem um módulo PGM ligado a si, é necessário configurar os eventos que se deseja receber ao acionar cada relé e a cada mudança de estado de cada uma das 4 entradas. Os 3 relés são comandados de forma individual e a configuração dependerá do que será conectado a cada entrada (sensor) ou saída (acionamento). Os relés podem ser configurados para ter acionamento seco ou temporizado.

A utilização via software é possível a partir da **versão 7.20** e é realizada de forma remota via RF; para que isso seja possível, deve-se conectar a porta serial COMANDOS do rádio MESTRE e seguir as instruções contidas na figura 45.

<u>Nota</u>: O módulo PGM só funcionará corretamente com rádios ALARME com versão de **FW3r3** ou superior.

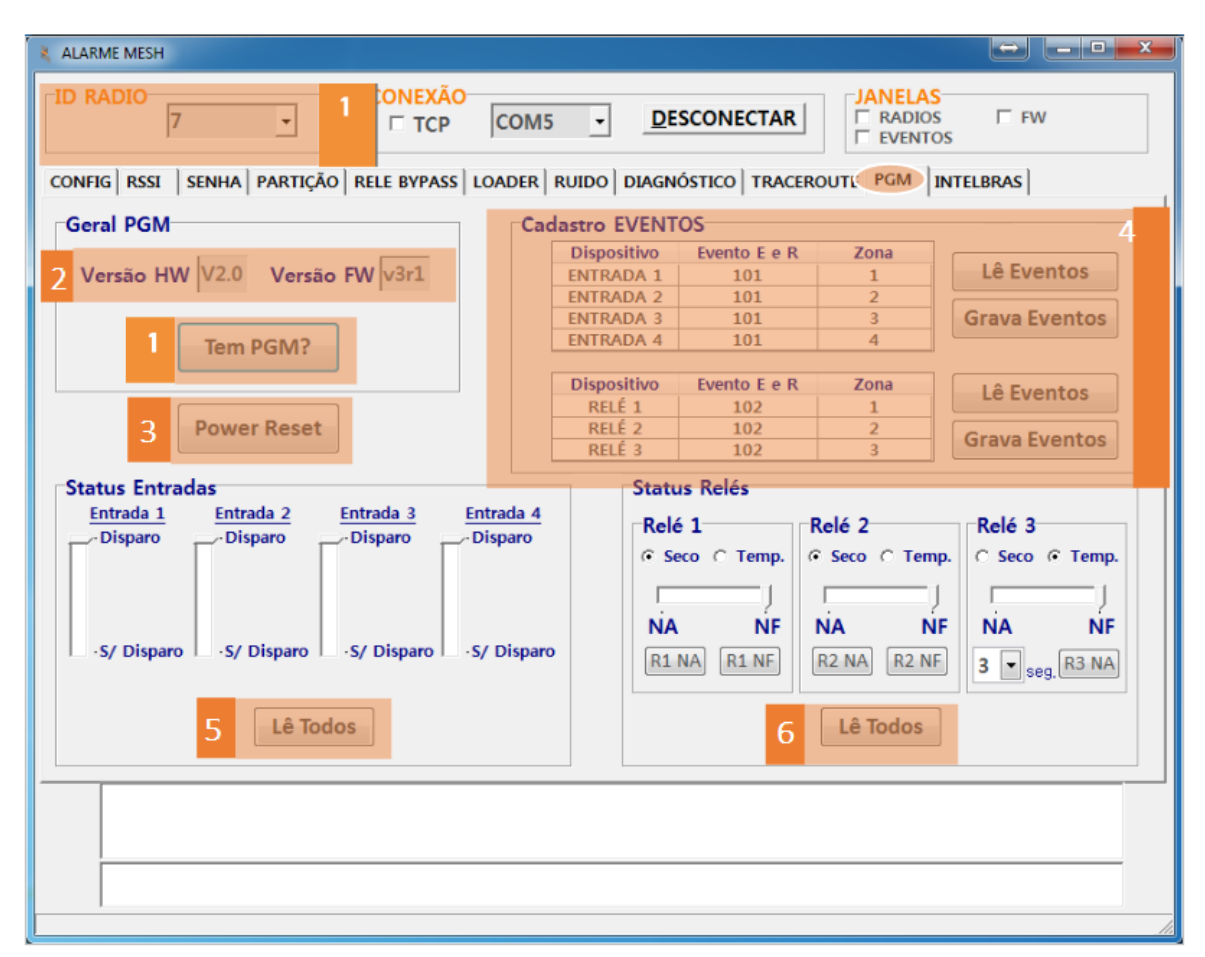

Figura 45: Comandos relacionados à PGM

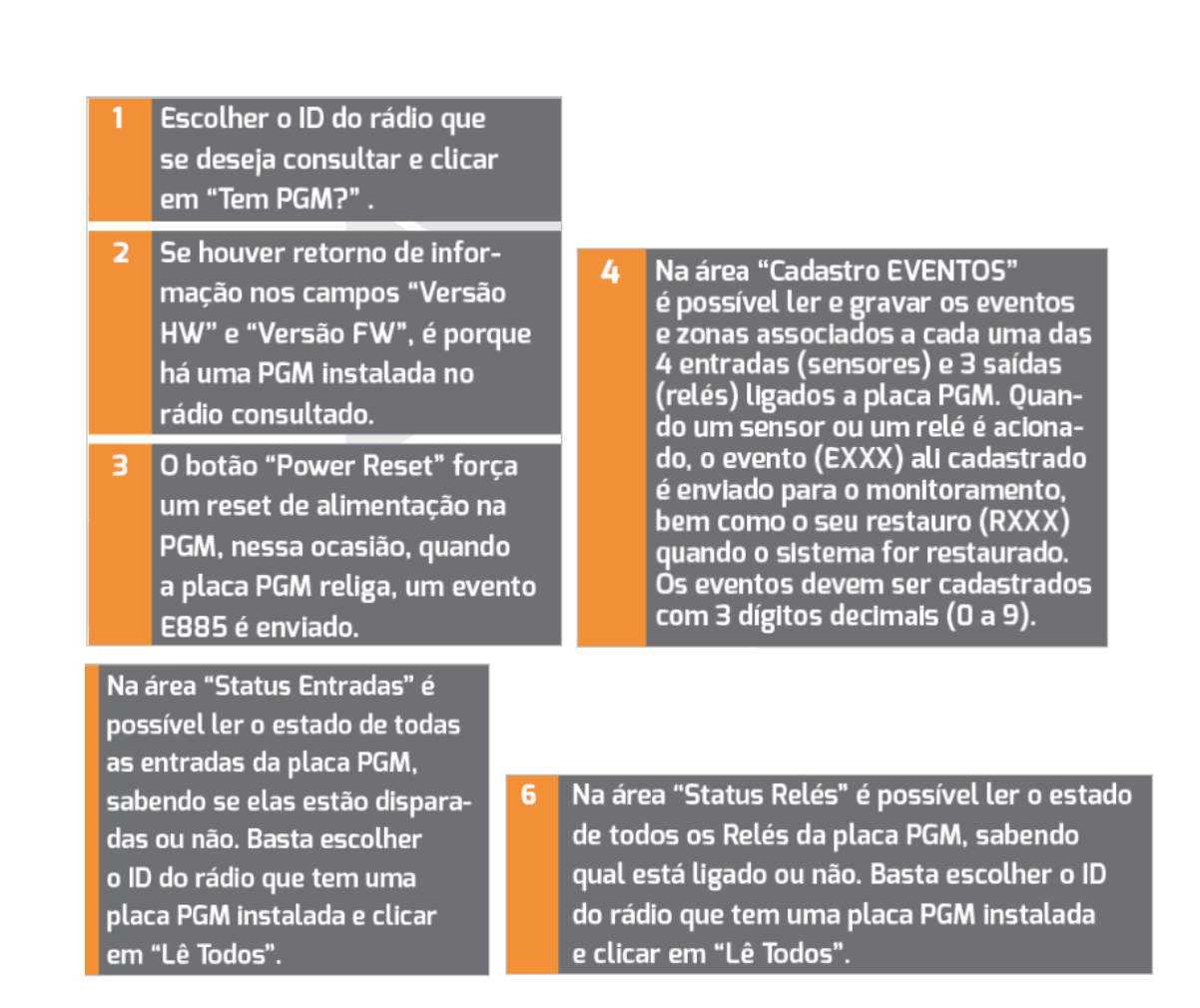

Radioenge

Demais dúvidas com relação à instalação e configuração do módulo PGM, consultar manual específico disponível na Área Restrita Radioenge.

# 2.7 Integração Intelbras AMT4010 (apenas via RF)

Na aba "Intelbras", é possível efetuar comandos diretamente na central de alarme AMT4010 através da rede de rádios, além da recepção dos eventos com maior velocidade devido a conexão via serial. Nesta aplicação os eventos não ficam bufferizados no rádio, pois o ACK do evento só é dado à central quando o rádio recebe a resposta da rede de rádios.

| A A |                                                                                                    |   |
|-----|----------------------------------------------------------------------------------------------------|---|
|     | CONEXÃO     DESCONECTAR     JANELAS       7     TCP     COM5     DESCONECTAR     FADIOS     FW                                                                                                    |   |
| co  | NFIG RSSI SENHA PARTIÇÃO RELE BYPASS LOADER RUIDO DIAGNÓSTICO TRACEROUTE PGM INTELBRAS                                                                                                    | 1 |
| 3   | PARTIÇÕES       ZONAS         Image: A model of a construction of a construction of a constructine of a constructine construction of a constructine of a construct | 7 |
|     | 1     LIGA PGM     DESL. PGM     6     1     ANULA ZONA     8                                                                                                    |   |

Figura 46: Configuração Intelbras AMT4010

Descrição das funções da tela Intelbras AMT4010:

| 1 | ID do rádio em que a central<br>Intelbras AMT4010 está          |   |                                                   |  |
|---|-----------------------------------------------------------------|---|---------------------------------------------------|--|
|   | conectada.                                                      | 5 | Leitura do estado das PGMs.                       |  |
| 2 | Senha de programação de 6<br>dígitos da central.                | 6 | Comandos para ligar e<br>desligar as PGMs.        |  |
| 3 | Comandos para Ativar<br>e Desativar as partições<br>da central. | 7 | Leitura das Zonas<br>disparadas e abertas.        |  |
| 4 | Lê quais partições estão<br>ativadas.                           | 8 | Comando para anulação<br>de uma determinada zona. |  |

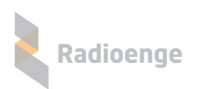

# 2.8 Integração centrais de Alarme JFL (apenas via RF)

Na aba "JFL", é possível efetuar comandos diretamente em centrais de alarme JFL (ACTIVE 8, ACTIVE 20 ULTRA, ACTIVE 20 ETHERNET e ACTIVE 32 DUO V2) através da rede de rádios, além da recepção dos eventos com maior velocidade devido a conexão via barramento.

Obs.: É necessário inserir o ID do rádio, a senha da central (usuário ou programação) e clicar em LÊ MODELO para que seja mostrado o modelo e as opções programadas na central.

| ALARME MESH - v8.52                                                                                                    |
|----------------------------------------------------------------------------------------------------|
| ID RÁDIO                                                                                                    |
| CONEXÃO CONFIG SINAL SENHA PARTIÇÃO RELE BYPASS UPGRADE DIAGNÓSTICO TRAÇA ROTA PGM INTELBRAS                                                                                                    |
| JFL Active 32 Duo V2 SENHA LÊ MODELO 2                                                                                                    |
| Versão: 5.1 Part. Programadas: 1 PGMs Programadas: 4 Eletrificador: programado                                                                                                    |
| Part.         ATIVAR         Eletrif.         ZONAS           Desativar         ATIVADAS?         3         4         5         6         7         8         9         10           1         2         3         4         5         6         7         8         9         10           11         12         13         14         15         16         17         18         19         20                                                                                                    |
| PGMs         Eletrificador         5         21         22         23         24         25         26         27         28         29         30           1         2         3         4         Liga         Desliga         5         31         32         21         22         23         24         25         26         27         28         29         30           1         2         3         4         Desliga         Desliga         5         1         32         1         1         1         2         4         1         2         30         1         29         30         1         20         1         32         1         1         1         1         20         1         1         20         1         1         20         30         1         20         1         1         20         1         20         1         20         1         20         1         20         20         30         20         30         20         30         20         30         20         30         20         30         20         30         20         30         20         30         20                                                                                                    |
| PGM  LIGA PGM DESL. PGM 6 ZONA ANULA ZONA 7                                                                                                    |
| Cadastro de Usuários       Atributos (permissões)       Ronda       Leitura       8         1       Image: Attributos (permissões)       Image: Attributos (permissões)       Imag |
| Usuário com senha já programada!                                                                                                    |
|                                                                                                    |
| 09:44:42         - 500000         10:23:42:0750000         CONTA: 1:24         EU:E005         P:00         2:000           09:44:42         - 500000         10:23:42:07500001         CONTA: 1:24         EU:E005         P:00         2:000           09:44:42         - 600000         10:01:25:000001         CONTA: 1:24         EU:E005         P:00         2:000           09:44:42         - 600000         10:01:25:000001         CONTA: 0015         P:00         2:000           09:44:10         - 600000         00:FFFFE94400000         CONTA: FFFF         P:00         2:100           09:44:10         - 6000000         00:FFFFE94400000         CONTA: 1:224         P:00         2:122         ID:0122         UID:015.010.011.122         SE0P:011         NEU:80           09:47:10         - 6000000         10:22:022:0212:012:0000         CONTA: 1:200         EU:E082         P:00         2:122         ID:0122         UID:015.010.011.122         SE0P:011         NEU:80           10:06:11:         - 6000000         10:200776832200114001140150100         CONTA: 1:2007         EU:E082         P:00         2:122         ID:0122         UID:015.010.011.114         SE0P:011         NEU:80           10:06:11:         - 6000000         10:02007768322001140011401501000 <t< th=""></t<>                                                                                                    |
| Jsuário com senha já programada!                                                                                                    |

Figura 47: Tela centrais JFL

IMPORTANTE: A conexão com centrais JFL requer o novo hardware V8R3 com número de série acima de 0.0.155.052 para o Alarme 459MHz e acima de 0.0.15.232 para o Alarme 915MHz. Também é necessário o novo chicote elétrico de conexão que deve ser conectado na interface de GPRS da central JFL.

A central deve ser programada para envio de eventos via GPRS (configurar o endereço 700 da central de alarme como GPRS/tecla 2).

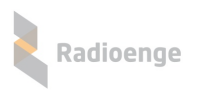

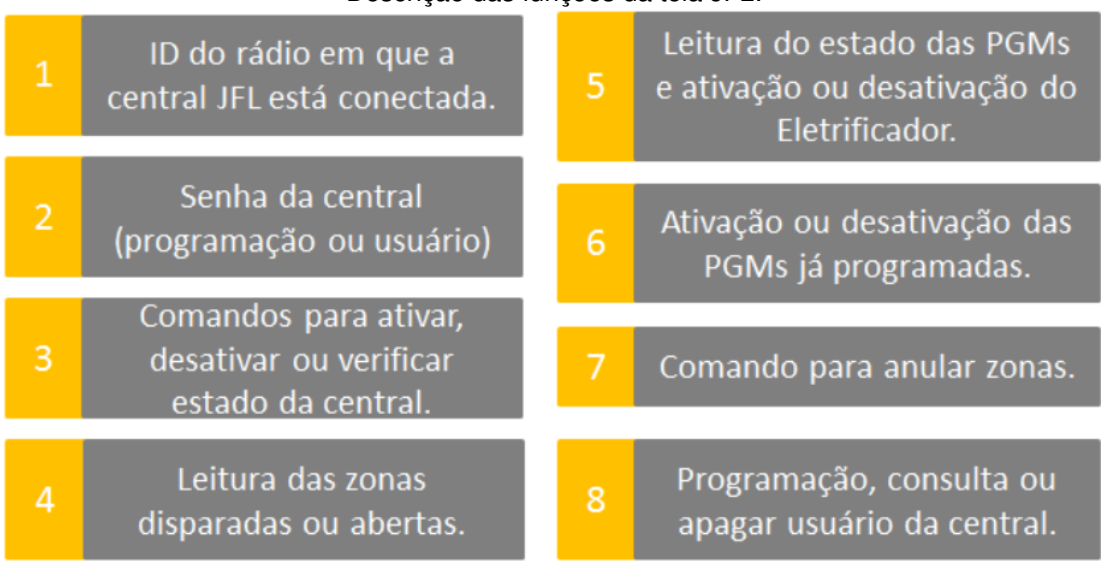

Descrição das funções da tela JFL:

Conecte o chicote barramento no conector GPRS da central JFL.

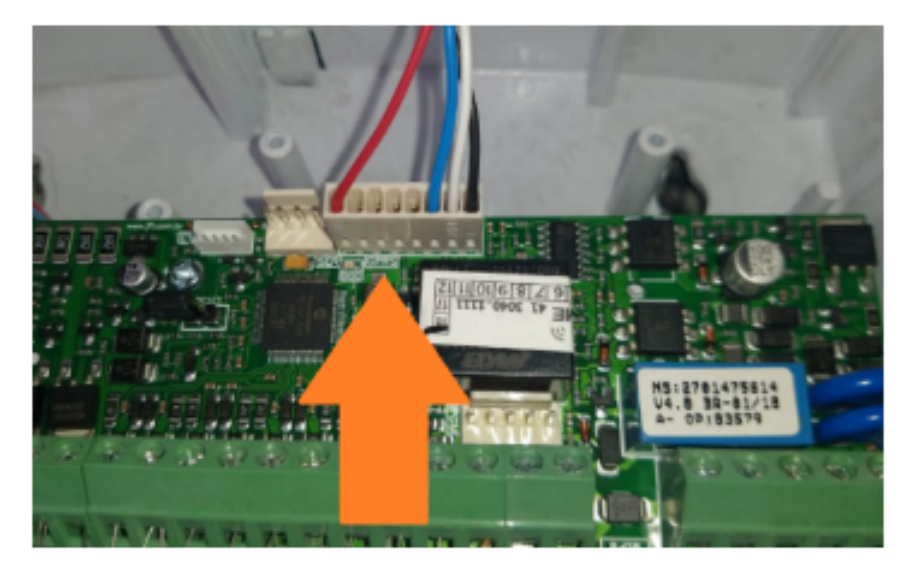

Figura 48: Conexão do chicote no barramento GPRS da central JFL

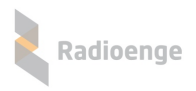

# 2.9 Integração "COMPATEC"

Permite envio de comandos para centrais AW6 via mestre do Rádio Alarme à um rádio Alarme escravo conectado no barramento da central AW6.

| ALARME MESH - v8.9                                                                       |                                                                                                    | - 🗆 ×                                                             |
|------------------------------------------------------------------------------------------|----------------------------------------------------------------------------------------------------|-------------------------------------------------------------------|
| -ID RÁDIO<br>509 ▼ F TCP                                                                 | COM6 -                                                                                               | CONECTAR                                                          |
| CONEXÃO CONFIG SINAL SENHA PARTIÇÃ<br>INTELBRAS JEL                                      | ÃO   RELE BYPASS<br>PARADOX                                                                          | UPGRADE   DIAGNÓSTICO   TRAÇA ROTA   PGM<br>COMPATEC CWR32        |
| AW6 ESTADO<br>LEITURA<br>LEITURA ESTADO<br>1 2 3 4 5                                     | 6                                                                                                    | CADASTRO DE CONTROLES<br>Setores<br>로 01 로 02 로 03 로 04 로 05 로 06 |
| Armado<br>Bateria<br>Rede Elétrica                                                       | <ul> <li>Setor Aberto</li> <li>Houve Disparo</li> <li>Duplo Movim.</li> <li>Bypass Perma.</li> </ul> | Grupo<br>GRUPO                                                    |
| Em Disparo     Sirene Acionada     Auto Arme     Sirene Silenciosa                       | Monitor. 24H<br>Temprizado<br>Sirene Silenc.                                                         | Usuár CADASTRAR<br>CAPAGAR ENVIAR                                 |
| PGM                                                                                      | <ul> <li>Setor Armado</li> <li>Bypass Temp.</li> <li>Em Disparo</li> </ul>                           |                                                                   |
| PGM V ACIONAR                                                                            | DESATIVAR                                                                                            | Setor V BYPASS ATIVA SETOR                                        |
| Comando execut                                                                           | ado com suce                                                                                         | esso!                                                             |
| LEateria fin 1116<br>Uniteria find 1140<br>Conteria fine 1140 CRC CRC<br>CSC_CRC<br>GALC |                                                                                                    |                                                                   |
|                                                                                          |                                                                                                    |                                                                   |

Figura 49: Tela centrais COMPATEC

# 2.10 Integração "PARADOX"

Permite envio de comandos para centrais da linha SP e MG via mestre do Rádio Alarme à um rádio Alarme escravo conectado no barramento da central serial da central Paradox.

Antes de enviar comandos para a central é necessário realizar o login usando a senha PC. O valor padrão da senha PC é "0000".

Após realizar o login pode-se ativar, desativar, verificar estado das zonas, realizar bypass, ler, cadastrar e alterar permissões de usuários.

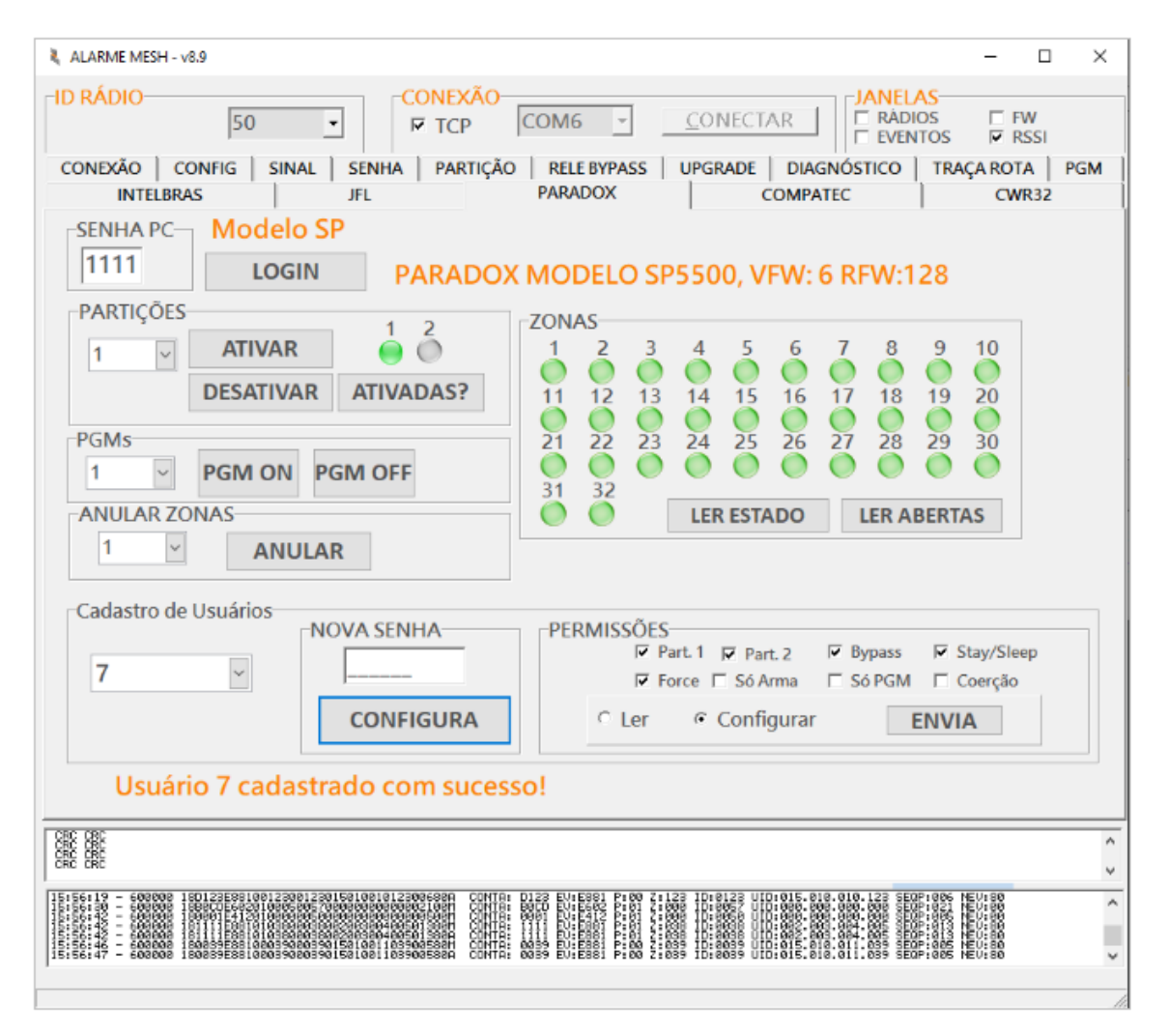

Figura 50: Tela centrais PARADOX

Conecte o chicote de barramento do Rádio Alarme no barramento serial da central. No exemplo abaixo é mostrado o conector serial da central SP4000.

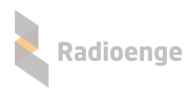

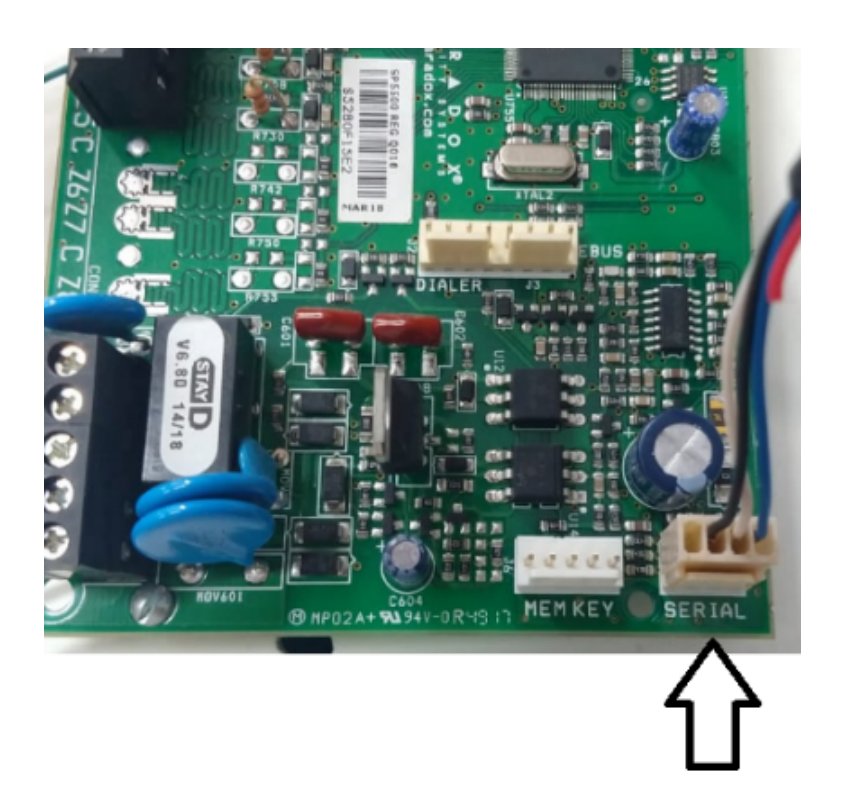

Figura 51: Conexão do chicote no barramento serial da central SP4000

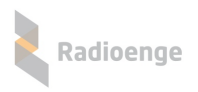

# 2.11 Integração "CWR-32"

Permite envio de comandos para centrais Radioenge CWR-32 via mestre do Rádio Alarme à um rádio Alarme escravo conectado no barramento da central serial da central CWR-32.

Para enviar ações é necessário usar uma senha de usuário, configurações de tempo é necessário usar a senha instalador e cadastrar usuário é necessário usar a senha master.

| 🐛 ALARME MESH - v9.21_Junho_2023 — 🗆                                                                            | ×    |
|----------------------------------------------------------------------------------------------------|------|
| Interface     32 ▼     CONEXÃO     GONECTAR     JANELAS       Interface     Interface     FW     EVENTOS     FW |      |
| CONEXÃO   CONFIG   SINAL   SENHA   PARTIÇÃO   RELE BYPASS   UPGRADE   DIAGNÓSTICO   TRAÇA ROTA                  | PGM  |
| INTELBRAS JFL PARADOX COMPATEC CWR32/CWR128 VIAWEB MO                                                           | D_IP |
| Modelo: CWR-32 Ver.HW 1.0 Ver.FW 0.4.13 MAC: 00:12:F8:6F:AB:10         SENHA         LÊ MODELO                  |      |
| Ações Partições USUÁRIOS Zonas                                                                                  | _    |
| ⊂ CWR128 F CWR32                                                                                                | ן ר  |
| PARTIÇÕES 01 02 03 04 05 06 07 08 09 10 11 12 13 14 15 16                                                       |      |
| Part. Y ATIVAR                                                                                                  |      |
| Ler DESATIVAR                                                                                                   |      |
| Forçado?                                                                                                    |      |
| PGM<br>Desliga v Tempo v ATIVAR                                                                                 |      |
| -ByPass                                                                                                    |      |
| 01 v ENVIAR                                                                                                    |      |
| Ler Zonas                                                                                                    |      |
| Leitura de partições recebida!                                                                                  |      |
| CRC CRC<br>CRC CRC<br>CRC CRC                                                                                   | ^    |
|                                                                                                    | ×    |
|                                                                                                    |      |
|                                                                                                    |      |
|                                                                                                    |      |

Figura 52: Tela central CWR-32

#### Conexão do Rádio Alarme

O rádio alarme deve ser conectado no borne da central nas posições C, TX e RX conforme abaixo:

• Chicote universal/convencional do Rádio Alarme:

- $\circ$  Fio amarelo  $\rightarrow$  TX
- $\circ \ \text{Fio verde} \to \text{RX}$
- $\circ$  Fio preto  $\rightarrow$  C

Em seguida, alimente o Rádio Alarme em +12 V usando os fios preto e vermelho.

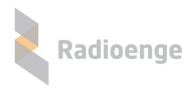

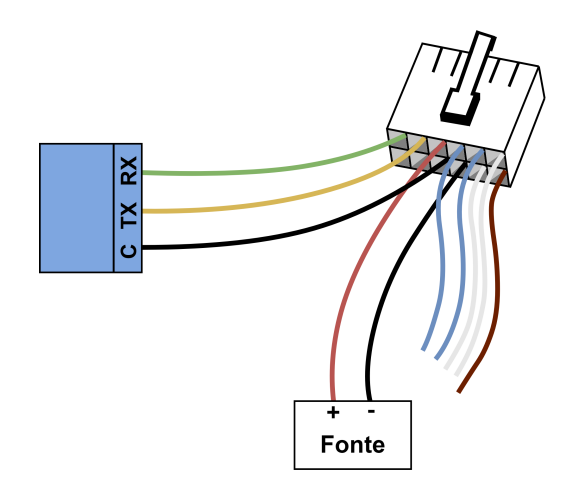

Figura 53: Instalação do Rádio Alarme na central via chicote convencional

Caso o chicote seja do modelo antigo, será necessário um pedaço de fio de cobre flexível na cor preta para conectar o GND do Rádio (fio preto) à alimentação e ao comum (C) da central.

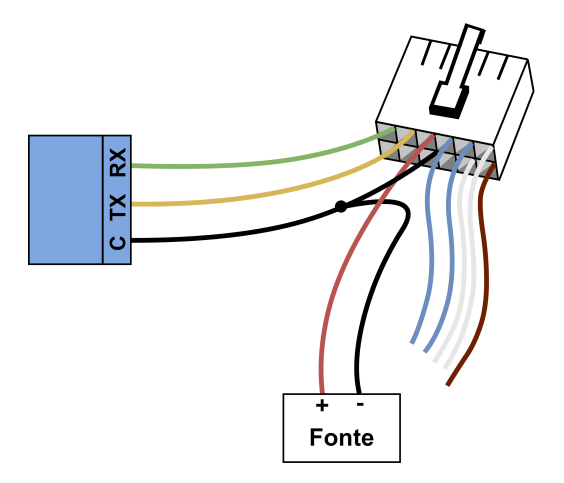

Figura 54: Instalação do Rádio Alarme na central via chicote convencional

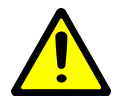

Use uma fonte de alimentação separada para o Rádio Alarme! De preferência com backup/nobreak.

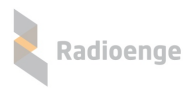

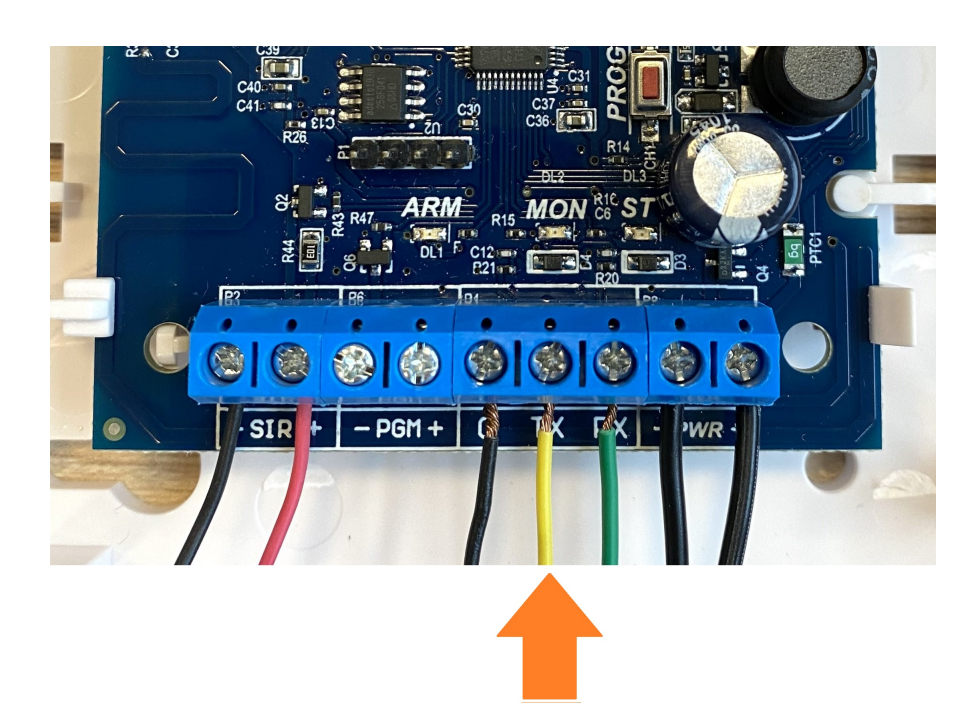

Figura 55: Instalação do Rádio Alarme na central CWR-32 via chicote convencional

- Para o chicote Rádio Alarme padrão barramento:
  - $\circ$  Fio branco  $\rightarrow$  TX
  - $\circ \ \text{Fio azul} \to \text{RX}$
  - $\circ$  Fio preto  $\rightarrow$  C

Em seguida, alimente o Rádio Alarme em +12 V usando os fios preto e vermelho.

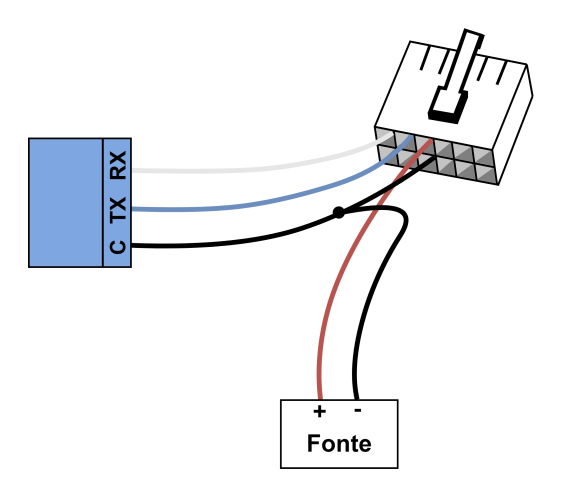

Figura 56: Instalação do Rádio Alarme na central via chicote barramento

Será necessário um pedaço de fio de cobre flexível na cor preta para conectar o GND do Rádio (fio preto) à alimentação e ao comum (C) da central.

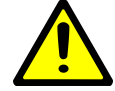

Use uma fonte de alimentação separada para o Rádio Alarme! De preferência com backup/nobreak.

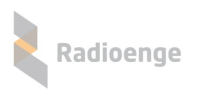

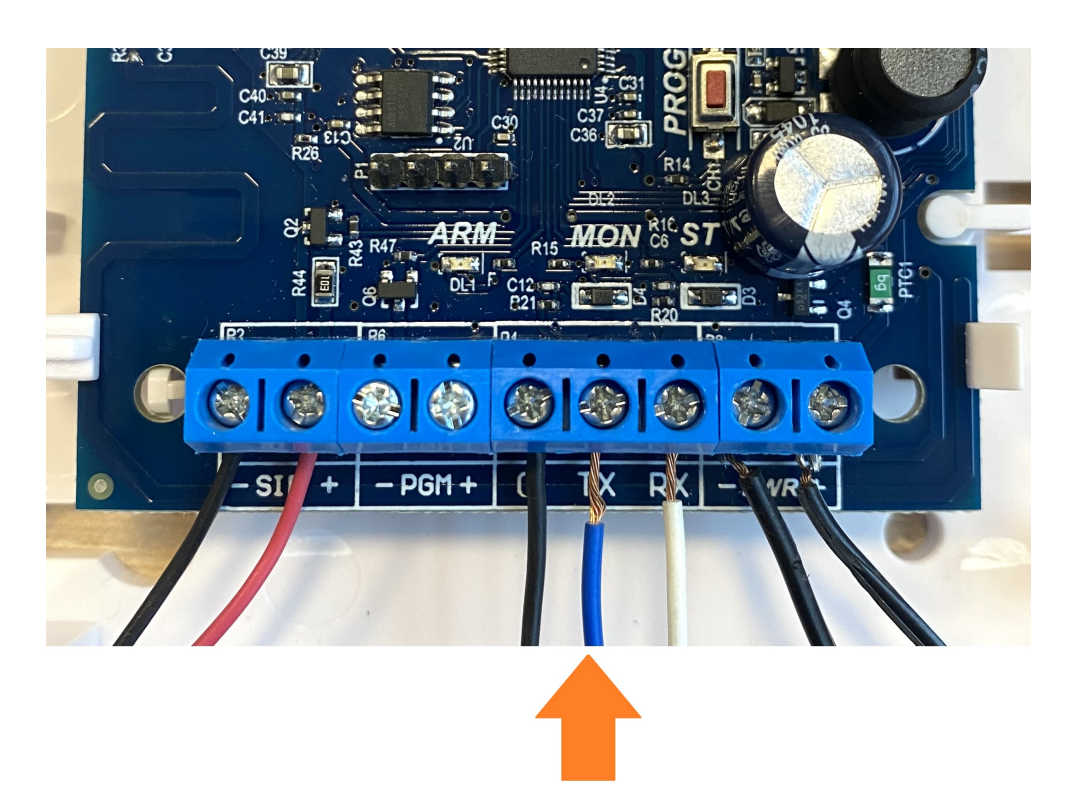

Figura 57: Instalação do Rádio Alarme na central CWR-32 via chicote barramento

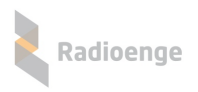

# 2.12 Integração "CWR-128"

Permite envio de comandos para centrais Radioenge CWR-128 via mestre do Rádio Alarme à um rádio Alarme escravo conectado no barramento da central serial da central CWR-128.

Para enviar ações é necessário usar uma senha de usuário, configurações de tempo é necessário usar a senha instalador e cadastrar usuário é necessário usar a senha master.

| 👢 ALARME MESH - v9.21_Junho_2023                                                                                                   |                                                                                                    | - 🗆 🗙                                                                                                    |
|----------------------------------------------------------------------------------------------------|----------------------------------------------------------------------------------------------------|----------------------------------------------------------------------------------------------------|
| ID RÁDIO     AUTO ▼     32 ▼     CONEXÃO       Interface     Interface     Interface                                               | ✓ <u>C</u> ONECTAR <b>RADIOS</b><br>■ RADIOS<br>■ EVENTOS                                                                                                    | ☐ FW<br>☐ RSSI                                                                                                    |
| CONEXÃO CONFIG SINAL SENHA PARTIÇÃO<br>INTELBRAS JFL PARADOX CO                                                                    | RELE BYPASS UPGRADE DIAGNÓSTICO TRAÇA<br>OMPATEC CWR32/CWR128 VIAWEB                                                                                                    | ROTA PGM                                                                                                    |
| Modelo: CWR-128 Ver.HW 1.1 Ver.FW 0.4.15 MAC: 00:12:F8:70                                                                          | SENHA 1234_ LÊ MODELO                                                                                                    |                                                                                                    |
| Ações Partições USUÁRIOS Zonas                                                                                                    |                                                                                                    | 4 Þ                                                                                                    |
| PARTIÇÕES<br>Part. ~ ATIVAR<br>Part. ~ ATIVAR<br>DESATIVAR<br>Forçado?<br>PGM<br>Desliga ~ Tempo ~ ATIVAR<br>ByPass<br>01 ~ ENVIAR | 01       02       03       04       05       06       07       08       09       10       11       12       13       14       14         17       18       19       20       21       22       23       24       25       26       27       28       29       30         33       34       35       36       37       38       39       40       41       42       43       44       45       46         49       50       51       52       53       54       55       56       57       58       59       60       61       62         65       66       67       68       69       70       71       72       73       74       75       76       77       78       76         65       66       67       68       69       70       71       72       73       74       75       76       77       78       76         65       66       67       68       89       70       71       72       73       74       75       76       77       78       76       77       78       76       77 | 15       16         31       32         32       32         34       32         35       64         36       36         37       48         38       36         39       80         35       96         36       95         37       128 |
| Leitura de estado de zonas recebio                                                                                                 | da!                                                                                                    |                                                                                                    |
| CRC CRC<br>CRC CRC<br>CRC CRC<br>CRC CRC                                                                                           |                                                                                                    | <b>^</b>                                                                                                    |
|                                                                                                    |                                                                                                    |                                                                                                    |

Figura 58: Tela central CWR-128

#### Conexão do Rádio Alarme

O rádio alarme deve ser conectado no borne da central nas posições C, TX e RX conforme abaixo:

- Chicote universal/convencional do Rádio Alarme:
  - $\circ$  Fio verde  $\rightarrow$  RX
  - $\circ$  Fio amarelo  $\rightarrow$  TX
  - $\circ$  Fio preto  $\rightarrow$  C

Em seguida, alimente o Rádio Alarme em +12 V usando os fios preto e vermelho.

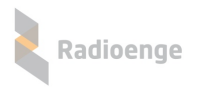

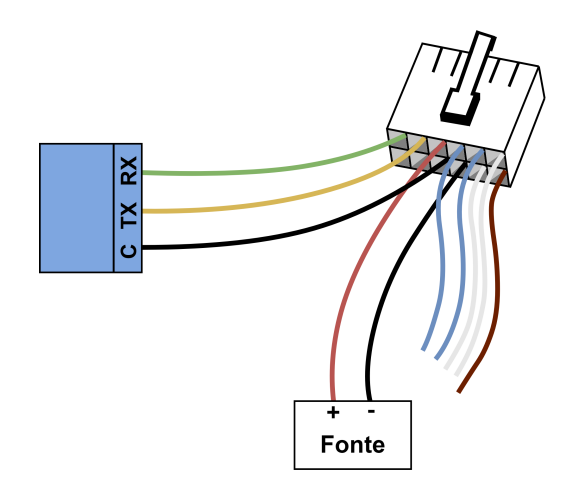

Figura 59: Instalação do Rádio Alarme na central via chicote convencional

Caso o chicote seja do modelo antigo, será necessário um pedaço de fio de cobre flexível na cor preta para conectar o GND do Rádio (fio preto) à alimentação e ao comum (C) da central.

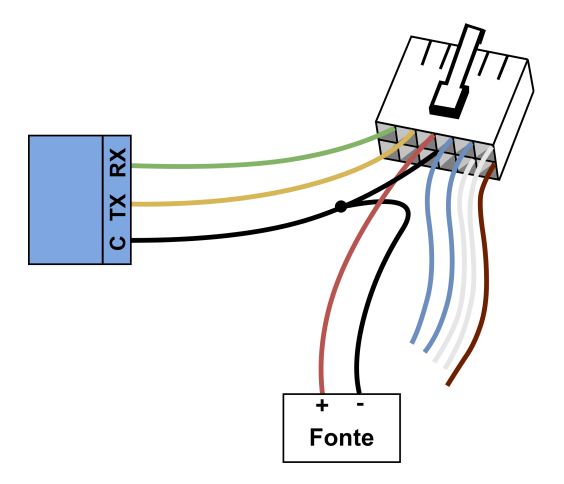

Figura 60: Instalação do Rádio Alarme na central via chicote convencional

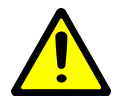

Use uma fonte de alimentação separada para o Rádio Alarme! De preferência com backup/nobreak.

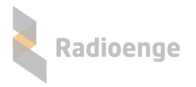

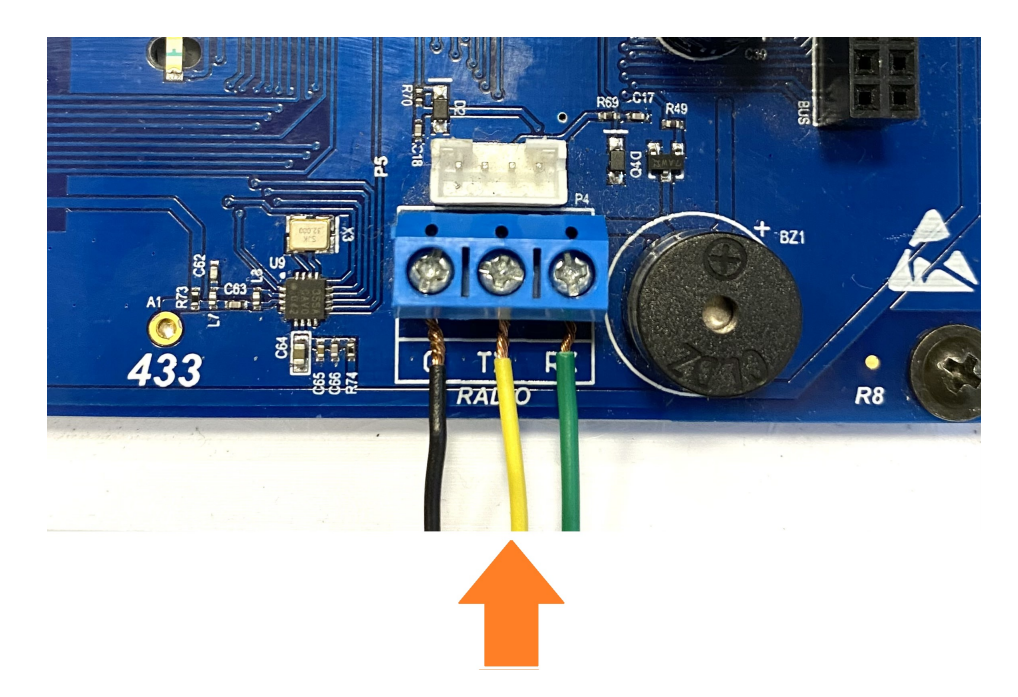

Figura 61: Instalação do Rádio Alarme na central CWR-128 via chicote convencional

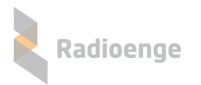

- Para o chicote Rádio Alarme padrão barramento:
  - $\circ$  Fio branco  $\rightarrow$  RX
  - $\circ$  Fio azul  $\rightarrow$  TX
  - $\circ$  Fio preto  $\rightarrow$  C

Em seguida, alimente o Rádio Alarme em +12 V usando os fios preto e vermelho.

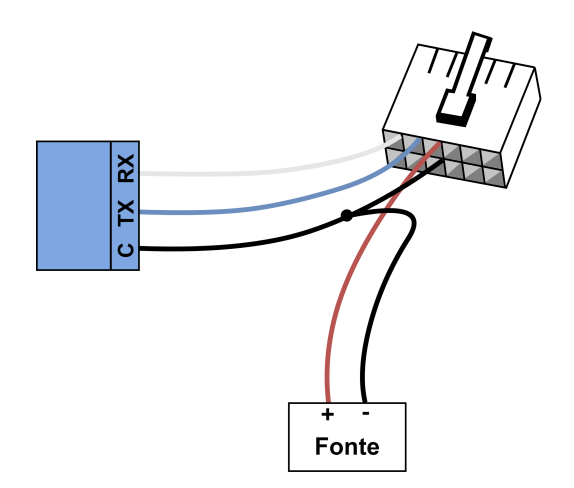

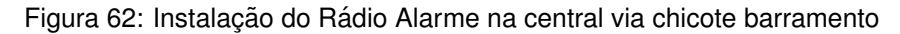

Será necessário um pedaço de fio de cobre flexível na cor preta para conectar o GND do Rádio (fio preto) à alimentação e ao comum (C) da central.

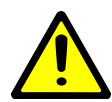

Use uma fonte de alimentação separada para o Rádio Alarme! De preferência com backup/nobreak.

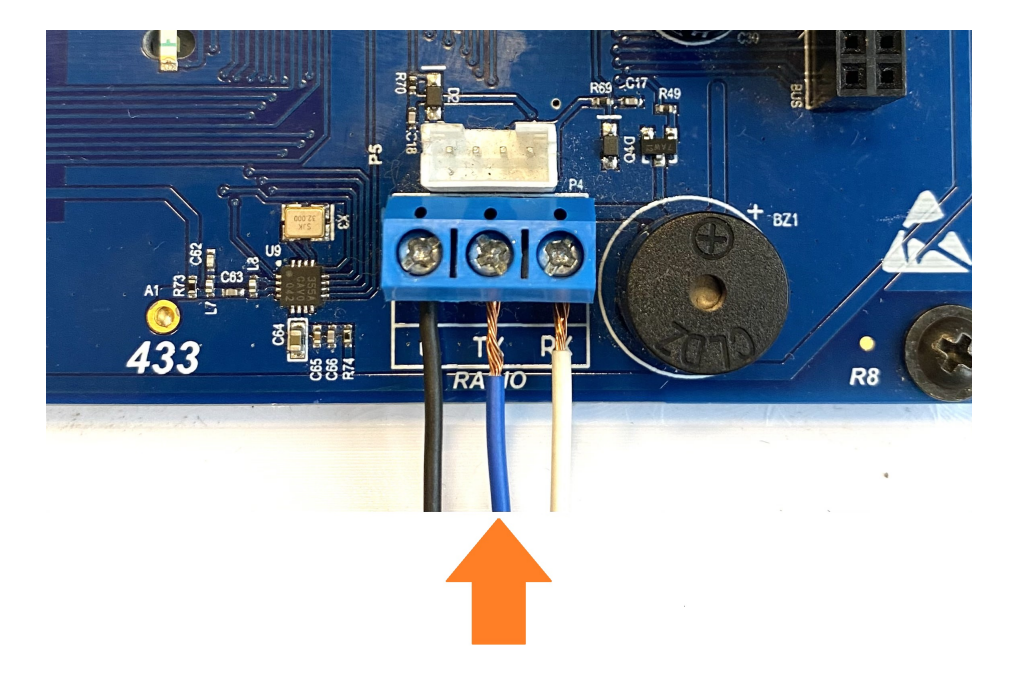

Figura 63: Instalação do Rádio Alarme na central CWR-128 via chicote barramento

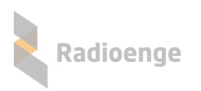

# 2.13 Janela "RADIOS"

Ative a janela "RADIOS". Para utilizar essa funcionalidade, é necessário ativar no MESTRE a função "COMAN-DOS+EVENTOS".

| 🔾 ALARME MESH                                                                                                    |                                                                                     |                                                           |                                                                                                    |  |  |
|----------------------------------------------------------------------------------------------------|-------------------------------------------------------------------------------------|-----------------------------------------------------------|----------------------------------------------------------------------------------------------------|--|--|
|                                                                                                    | ONEXÃO                                                                              | <u>D</u> ESCONECTA                                        | R ADIOS 1 FW                                                                                                    |  |  |
| TABELA DE COMUNICACAO DE RADIOS                                                                                                    |                                                                                     | <sub>GNĆ</sub> 2 A li                                     | ista de rádios mostra todos                                                                                                    |  |  |
| Rádio         Conta         Hora         E           1         -         -         -         -         -         -         -         -         -         -         -         -         -         -         -         -         -         -         -         -         -         -         -         -         -         -         -         -         -         -         -         -         -         -         -         -         -         -         -         -         -         -         -         -         -         -         -         -         -         -         -         -         -         -         -         -         -         -         -         -         -         -         -         -         -         -         -         -         -         -         -         -         -         -         -         -         -         -         -         -         -         -         -         -         -         -         -         -         -         -         -         -         -         -         -         -         -         -         -         - <t< td=""><td>vento Tempo</td><td>os i<br/>na i<br/>eve<br/>bidi<br/>3 e co<br/>Nu eve<br/>VE dos</td><td>rádios que já se reportaram<br/>rede com pelo menos um<br/>ento de rede. Uma vez rece-<br/>o um evento de rede<br/>onhecida a conta, os demais<br/>entos também serão lista-<br/>s. Com esta lista é possível</td></t<> | vento Tempo                                                                         | os i<br>na i<br>eve<br>bidi<br>3 e co<br>Nu eve<br>VE dos | rádios que já se reportaram<br>rede com pelo menos um<br>ento de rede. Uma vez rece-<br>o um evento de rede<br>onhecida a conta, os demais<br>entos também serão lista-<br>s. Com esta lista é possível |  |  |
| <b>3</b> Quando o tempo desde o ult                                                                                                    | 3 Quando o tempo desde o ultimo reporte ultrapassar RE saber quanto tempo faz desde |                                                           |                                                                                                    |  |  |
| o check box ao lado do temp                                                                                                    | o _radios) +5] minutos,<br>oo é marcado                                             | CA que<br>BA últi                                         | e um radio se reportou pela<br>ima vez, além de saber qual                                                                                                    |  |  |
| 17<br>18                                                                                                    |                                                                                     | PR foi                                                    | o último evento.                                                                                                    |  |  |
| 19<br>20                                                                                                    |                                                                                     | TESTE PERIÓDI                                             | ICO 45 min                                                                                                    |  |  |

Figura 64: Janela Rádios

# 2.14 Janela "EVENTOS"

| 🔾 ALARME MESH                                                                           |                                                                                                    |                                                                                                    |                                                                |                                          |                                            |                                                                                                    |
|-----------------------------------------------------------------------------------------|----------------------------------------------------------------------------------------------------|----------------------------------------------------------------------------------------------------|----------------------------------------------------------------|------------------------------------------|--------------------------------------------|----------------------------------------------------------------------------------------------------|
| ID RADIO                                                                                | •                                                                                                    | CONEXÃO                                                                                               | 15 _                                                           | DESCONE                                  | CTAR                                       | JANELAS<br>RADIOS<br>F EVENTOS<br>1                                                                                                    |
|                                                                                         |                                                                                                    | 2                                                                                                    |                                                                |                                          |                                            | TE PGM INTELBRAS                                                                                                    |
| Leg 3<br>Data/Hora<br>12/01/2016 11:36:14<br>12/01/2016 11:37:14<br>12/01/2016 11:37:55 | Conta         Evento           0004         E883           0004         R883           0004         E102           0004         R102 | Descrição<br>Relé de Bypass Ativa<br>Relé de Bypass Ativa<br>Emergência - Falha<br>Emergência - Falha | ado/Desativa<br>ado/Desativa<br>de Transmissi<br>de Transmissi | Part<br>do 00<br>do 00<br>ão 00<br>ão 00 | Zona<br>007<br>007<br>002<br>002           | Ative a janela "EVENTOS".<br>Para utilizar essa funcional-<br>idade, é necessário ativar no<br>MESTRE a função "COMAN-<br>DOS+EVENTOS". |
| 2 A lista<br>todos<br>desde                                                             | de eventos ma<br>os eventos rec<br>que o software                                                                                    | ebidos<br>e foi ligado.                                                                               | 3 Para 9<br>em 5/<br>.txt a                                    | salvar o log<br>ALVAR. Na<br>ser salvo e | g em ar<br>tela se <sub>l</sub><br>e então | quivo texto, clicar em LOG e depois<br>guinte, escrever o nome do arquivo<br>clicar em ABRIR.                                           |
|                                                                                         |                                                                                                    |                                                                                                    |                                                                |                                          |                                            |                                                                                                    |

Figura 65: Janela Eventos

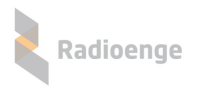

## 2.15 Janela "FW"

Ative a janela "FW". Para utilizar essa funcionalidade, é necessário ativar no MESTRE a função "COMANDOS+EVENTOS"

| 8 | ALARME N         | IESH     |                      |        |             |     |                |   |              |     |                      |                      | $\leftrightarrow$ | - 6        | X     |
|---|------------------|----------|----------------------|--------|-------------|-----|----------------|---|--------------|-----|----------------------|----------------------|-------------------|------------|-------|
|   |                  | 0        | •                    |        | exão<br>TCP | )   | COM5 -         | _ | <u>)</u> ES( | 100 |                      | ELAS<br>DIOS<br>ENTO | F₩                | 1          |       |
| 2 | FIRMWAR          | E REDE M | ENHA   PARTIÇAO   RI | ELE BY | PASS        |     |                |   | inos         | 5   |                      |                      |                   | a 1        | 3     |
| 2 | uivo Aç<br>Rédio | ão       | Hardwara             | EW     | Du B        | м   | Estado Leitura |   | Δ.           | P   | PSSI                 |                      | %                 | #          | _     |
|   | 1                | Conta    | Taruware             | 0      | 0           | Δ   | Estado Leitura |   |              |     | Hoor                 | 0%                   | ~                 | - <b>n</b> | - III |
|   | 2                |          |                      | Ő      | Ō           | A   |                | H |              |     |                      | 0%                   | [                 | ī          |       |
|   | 3                |          |                      | 0      | 0           | A   |                |   |              |     |                      | 0%                   | [                 | 0          |       |
|   | 4                |          |                      | 0      | 0           | A   |                |   |              |     |                      | 0%                   |                   | 0          |       |
|   | 5                |          |                      | 0      | 0           | A   |                |   |              |     |                      | 0%                   |                   | 0          |       |
|   | 6                |          |                      | 0      | 0           | A   |                |   |              |     |                      | 0%                   |                   | 0          |       |
| V | 7                | 0004     | RFMON v8 460MHz      | 3      | 13          | A I | OK             |   |              |     | [0]-[7] (- 42)(- 52) | 0%                   |                   | 0          |       |
|   | 8                |          |                      | 0      | 0           | A   |                |   |              |     |                      | 0%                   |                   | 0          |       |
|   | 9                |          |                      | 0      | 0           | A   |                |   |              |     |                      | 0%                   |                   | 0          |       |

#### Figura 66: Janela FW

Descrição das funções da janela FW:

4

- 2 COLUNA "I": Instalado. Quando um novo rádio se reporta com um determinado ID, o seu check box correspondente nesta coluna é marcado. É possível ordenar por rádios Instalados, clicando no título desta coluna.
- 3 COLUNA "L": Solicita Leitura. Marcando o check box desta coluna, solicita a leitura dos dados de Hardware e Firmware do rádio, além de apontar se o rádio está com a ultima versão de Firmware (coluna Estado Leitura).

COLUNA "A": Solicita Atualizar o rádio. Marcando o check box desta coluna, coloca o rádio selecionado na fila da atualização automática (desde que esta função esteja habilitada na aba "Loader"). O progresso da atualização pode ser acompanhado na coluna "%". É possível ordenar por rádios com a atualização solicitada, clicando no título desta coluna.

5 COLUNA "R": Solicita RSSI da rota do rádio. Marcando o check box desta coluna, solicita o nível de sinal da rota do rádio. Discrepancias nos níveis de sinal são sinalizadas em vermelho.

#### OBSERVAÇÃO

Recomendamos desabilitar a função "COMANDOS+EVENTOS" no MESTRE. Sem a recepção de eventos na serial de COMANDOS o processo de atualização fica mais ágil.

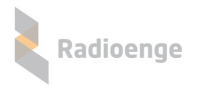

# 2.16 Janela RSSI

| ALARME MESH - v8.9                        |                                 | - 🗆 X                   |
|-------------------------------------------|---------------------------------|-------------------------|
| ID RÁDIO<br>0                             | ✓ <u>CONECTAR</u> <b>JANELA</b> | S<br>S ☐ FW<br>OS ♥ RSS |
|                                           |                                 |                         |
| CONEXAO CONFIG SINAL SENHA PARTIÇÃO RELE  | BYPASS UPGRADE                  |                         |
| NUMERO DE SÉRIE 15. 11. 10. 0             | PAR                             |                         |
|                                           | LEITURA RI 2 123 V B            | ssi<br>cal RSS 3 th     |
| PROTOCOLO MESTRE SURGARD com ACK Estendid | 57 - 23 dBm                     |                         |
| VERSAO KEEP ALIVE TIPO 2- IRIS, SIGMA     | ID RADIO 0 - 58 dBm             | - 62dBm                 |
| HABILITA EVENTOS 🔽 F810 🔽 F812            | NUMERO SERIE 700 - 25 dBm       | - 30dBm                 |
|                                           | VERSAO HARDW 144 - 60 dBm       | - 62dBm                 |
| CONFIGURA PROTOCOLO MESTRE                | VERSÃO FIRM 4 122 - 69 dBm      | . 2                     |
|                                           | REVISÃO FIRMW 802 - 46 dBm      | - 64dBm                 |
|                                           | CANAL 55 - 57 dBm               | - 57dBm                 |
| CANAL= 22  CONFIGURA CANAL DE RF          | BANCO MEMÓR 222 · 19 dBm        | - 27dBm                 |
| COMANDOS+EVENTOS NA SERIAL DE COMANDOS    | PROTOCOLO 214 - 63 dBm          |                         |
| COMANDOS+EVENTOS INA SERIAL DE COMANDOS   | COMANDO+EVE 509 - 68 dBm        | • 62dBm                 |
| HABILITA HABILITA Estendido DESABILITA    | TESTE PERIÓDIC                  |                         |
|                                           |                                 |                         |

## Figura 67: Janela RSSI

Descrição das funções da janela RSSI:

| 1 | A janela "RSSI" permite receber de um rádio Alarme<br>específico quais rádios estão ao seu alcance para<br>formação de rotas e quais os níveis de recepção (RSSI). |
|---|----------------------------------------------------------------------------------------------------|
| 2 | Selecione o ID do rádio Alarme que se deseja saber o<br>nível de sinal dos rádios próximos.                                                                        |
| 3 | Clique no botão "RSSI".                                                                                                    |
| 4 | Será mostrada a tabela com os 10 rádios com melhor<br>nível de RSSI.                                                                                               |
|   |                                                                                                    |
| 5 | Clique na linha de cada rádio que se deseja receber o<br>nível de RSSI no rádio remoto.                                                                            |

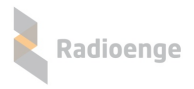

# 3 Identificação de Falhas

A seguir as possíveis falhas de configuração e instalação são relatadas com mais detalhe, além do que já foi exposto no item 1.2.5).

# 3.1 Falha de comunicação entre Mestre e software de automação

| Tabela 6: Iden                      | Tabela 6: Identificação de falhas: comunicação entre Mestre e software de automação                                                                                                    |  |  |  |  |
|-------------------------------------|----------------------------------------------------------------------------------------------------|--|--|--|--|
| Fall                                | na de comunicação entre Mestre e software de automação                                                                                                    |  |  |  |  |
| Causas possíveis                    | <ul> <li>Cabo serial desconectado ou com falha;</li> <li>Configuração de resposta de ACK incorreta;</li> <li>ACK do software de automação demora mais que 4 segundos para chegar</li> </ul>                                                                                                    |  |  |  |  |
|                                     | no rádio MESTRE.                                                                                                    |  |  |  |  |
|                                     | MESTRE tenta enviar ao softwarede automação o mesmo evento por 25<br>vezes. O tempo entre cada tentativa é de aproximadamente 4 segundos.<br>Se ao fim das 25 tentativas não houver sucesso, o MESTRE avisa todos<br>os rádios ALARME da rede que ele perdeu a conexão com o software de<br>automação.                                                                                                    |  |  |  |  |
| Procedimento do<br>sistema de rádio | Nesse momento os rádios ALARME passam a piscar o LED vermelho a<br>cada 1 segundo para indicar a falha, e deixam de receber eventos da central<br>de alarme. Isso ocorre porque a memória dos rádios é volátil e a da central<br>de alarme geralmente não (memória flash).<br>Logo, caso ocorra uma queda de luz os eventos não serão perdidos.<br>Assim que o MESTRE recuperar aconexão com o software de automação,<br>ele avisa os rádios ALARME e toda a comunicação se reestabelece. |  |  |  |  |

# 3.2 Preenchimento de 80% do buffer do rádio MESTRE

|                                     | Preenchimento de 80% do buffer do rádio MESTRE                                                                                                    |
|-------------------------------------|----------------------------------------------------------------------------------------------------|
| Causas possíveis                    | <ul> <li>Lentidão na comunicação entre MESTRE e software de automação.</li> </ul>                                                                                                    |
|                                     | Em caso de lentidão na comunicação, os eventos que vão chegando no<br>rádio MESTRE são armazenados em seu buffer, que tem tamanho de 512<br>eventos. Caso o buffer seja preenchido até 80% de sua capacidade, ele<br>avisa os rádios ALARME que ele tem um problema de comunicação com<br>o software de automação.                  |
| Procedimento do<br>sistema de rádio | Nesse momento os rádios ALARME passam a piscar o LED vermelho a cada 1 segundo para indicar a falha, e deixam de receber eventos da central de alarme. Isso ocorre porque a memória dos rádios é volátil e a da central de alarme geralmente não (memória flash). Logo, caso ocorra uma queda de luz os eventos não serão perdidos. |
|                                     | Assim que o MESTRE normalizar a conexão com o software de automação, ele avisa os rádios ALARME e toda a comunicação se reestabelece.                                                                                                    |

Tabela 7: Identificação de falhas: preenchimento de 80% do buffer do rádio MESTRE

# 3.3 Falha na comunicação RF

|                                     | Tabela 8: Identificação de falhas: comunicação RF                                                                                                    |
|-------------------------------------|----------------------------------------------------------------------------------------------------|
|                                     | Falha na comunicação RF                                                                                                    |
| Causas possíveis                    | <ul> <li>Rádio ALARME fora de alcance para comunicação, necessidade de<br/>instalação de mais rádios entre o cliente e o rádio MESTRE.</li> </ul>                                                                                                    |
| Procedimento do<br>sistema de rádio | O rádio ALARME realiza até 10 tentativas de envio de eventos para o rádio MESTRE. Cada tentativatem um intervalo médio de 15 segundos. Se após as 10 tentativas (aproximadamente 150 segundos) o MESTRE não responder que recebeu o evento corretamente, o rádio ALARME em questão para de receber eventos da central de alarme. Isso ocorre porque a memória dos rádios é volátil e a da central de alarme geralmente não (memória flash). Logo, caso ocorra uma queda de luz os eventos não serão perdidos.<br>Nesses aproximadamente 150 segundos de tentativas de reenvio antes de acusar a falha, o rádio ALARME recebe os eventos da central de alarme e armazena em seu buffer com capacidade para até 128 eventos. Se o rádio |
|                                     | for desligado, esses eventos serão perdidos.<br>Assim que a comunicação com o rádio MESTRE for normalizada, o rádio<br>ALARME envia os eventos armazenas em seu buffer e retoma a<br>comunicação com a central de alarme.                                                                                                    |

Em todos os casos de falha acima relatados, quando o rádio ALARME interrompe a comunicação com a central de alarme, o status da central de alarme irá variar de acordo com o modelo de rádio instalado.

Para a versão com relé (RFMON\_v8), se a linha telefônica foi devidamente instalada, o rádio realiza um bypass e os eventos passam a ser enviados para a central de monitoramento pela linha telefônica. Nesse caso a central de alarme continua funcionando normalmente, sem apresentar nenhum tipo de falha.

Porém, o recebimento dos eventos desse cliente por linha telefônica e não por rede de rádios deve ser identificado como possível falha a ser analisada.

Nos casos em que a instalação utiliza um dos modelos anteriores de rádio (sem relé), quando o rádio ALARME interrompe a comunicação com a central de alarme, ela acusará falha na comunicação.

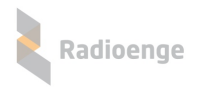

# 4 Termo de Garantia

O produto tem garantia de 1 ano (3 meses de garantia legal + 9 meses de garantia contratual) a partir da data da emissão da nota fiscal atrelada ao número de série do item. A garantia cobre peças e mão de obra relacionados a defeitos de fabricação. O produto deve ser retornado à fabrica em Curitiba, sendo as despesas de envio e retorno por conta do comprador. Reparos ou substituições feitas durante o período de garantia não prorrogarão o prazo da mesma. A garantia não cobre danos relacionados a:

- Vandalismo;
- Transporte;
- Mau uso;
- Descarga atmosférica;
- Alterações de especificação técnica posterior;
- Desastres Naturais.

O vendedor não garante que o produto não possa ser comprometido ou evitado; que o produto impedirá qualquer ferimento pessoal ou perda de propriedade por roubo, assalto, incêndio ou de outro modo; ou que o produto em todos os casos fornecerá avisos ou proteção adequados. Desta forma, o vendedor não terá responsabilidade por qualquer ferimento pessoal, danos à propriedade ou outra perda baseada em reclamação que o produto falhou em dar um aviso.

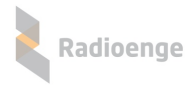

# 5 Histórico de Revisões Firmware Rádio ALARME

|          | Tabela 9: Histórico de revisões firmware Rádio ALARME                         |
|----------|-------------------------------------------------------------------------------|
| Versão   | Atualização                                                                   |
| 1.1      | Versão inicial.                                                               |
| 1.2      | Atualização da descrição do comando de teste de rádio 603.                    |
| 1.3      | Atualização para treinamento.                                                 |
| 1.4      | Carga de firmware.                                                            |
| 1.5      | Código usuário 1 para sistema IRIS.                                           |
| 2.2      | Versão com relé para bypass com linha telefônica.                             |
| 2.4      | Versão para o correto funcionamento com central de alarme DSC-1832.           |
| 22       | Versão com: melhorias na rede; possibilidade de configuração da partição dos  |
| 0.0      | eventos de rede E88x; Rádio com barramento.                                   |
| 3.6      | Melhoria na comunicação CONTACT-ID para algumas centrais JFL, Paradox e       |
| 0.0      | Posonic.                                                                      |
| 3.7      | Melhorias de Rede RF.                                                         |
| 3.8      | Melhorias de Rede RF.                                                         |
| 3.11     | Melhorias de Rede RF.                                                         |
|          | Melhorias de Rede RF; Quando o rádio não ouve resposta do evento de teste     |
| 3.13     | periódico (E881 e E882), dobra seu tempo de reenvio a cada nova tentativa,    |
|          | reduzindo tráfego de rede.                                                    |
| 5r2      | Melhorias de Rede RF, upgrade ponto a ponto, integração AMT4010.              |
| 6r4      | Melhorias de Rede RF, eventos de detecção de bateria baixa e falha na tensão  |
|          | de linha.                                                                     |
| 6r11     | Melhorias de Rede RF e integração com centrais JFL.                           |
| Q4-2019: | Inclusão Bádio Barramento, Comandos linha SP e BSSI                           |
| 6r25     |                                                                               |
| Q1-2020: | Inclusão compatibilidade CWR-32.                                              |
| 6r28     |                                                                               |
|          | Firmware rádio alarme com CPU G0 v7r7: utiliza os dois pinos da porta serial  |
| 7r7      | de comandos para entrada de eventos. Após o rádio ser ligado, ele aguarda 30s |
|          | por qualquer comando na porta serial. Se não houver ele chaveia os pinos para |
|          | entrada de eventos.                                                           |

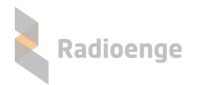

# 6 Especificações Técnicas

# 6.1 ESPECIFICAÇÕES TÉCNICAS RÁDIO ALARME 459MHZ

## Tabela 10: Especificações técnicas Rádio Alarme 459MHZ

| Geral                                                             |                                                                                                    |  |
|-------------------------------------------------------------------|----------------------------------------------------------------------------------------------------|--|
| Modo de Operação                                                  | Ponto Multiponto - Canal Fixo - Semi-duplex                                                                                                    |  |
| Configuração do Sistema                                           | Todas as configurações são feitas via software                                                                                                    |  |
| Conector de Antena                                                | SMA Fêmea                                                                                                    |  |
| RFMON460MP (Mestre) - Interface Digital                           |                                                                                                    |  |
| Velocidade                                                        | 9600 bps CONTACT-ID/SERIAL                                                                                                    |  |
| Padrão Elétrico                                                   | TTL/RS232                                                                                                    |  |
| RFMON460AT (Alarme) - Interface                                   |                                                                                                    |  |
| Padrão da interface                                               | Contact-ID/Barramento                                                                                                    |  |
| Transmissor/Receptor                                              |                                                                                                    |  |
| Frequência                                                        | 459 a 460MHz (up) e 469 a 470MHz (down)*                                                                                                    |  |
| BW/Espaçam. de canal                                              | 10KHz/12,5KHz                                                                                                    |  |
| Potência TX/Modulação                                             | +33 dBm (2W)/2-GFSK                                                                                                    |  |
| Sensibilidade de RX 10E-3                                         | -112dBm                                                                                                    |  |
| Alimentação                                                       |                                                                                                    |  |
|                                                                   | BEMON460MP (Mestre): 127/220 VAC                                                                                                    |  |
|                                                                   |                                                                                                    |  |
| Tensão de Entrada                                                 | RFMON460AT (Alarme): 12VDC/7 Watts máx.<br>(bateria não inclusa)                                                                                                    |  |
| Tensão de Entrada                                                 | RFMON460AT (Alarme): 12VDC/7 Watts máx.<br>(bateria não inclusa)<br>RFMON460MP (Mestre): 12W/1A máximo.                                                                                                    |  |
| Tensão de Entrada<br>Consumo de corrente                          | RFMON460AT (Alarme): 12VDC/7 Watts máx.<br>(bateria não inclusa)<br>RFMON460MP (Mestre): 12W/1A máximo.<br>RFMON460AT (Alarme): Transmissão: 640mA                                                                                                    |  |
| Tensão de Entrada<br>Consumo de corrente                          | RFMON460AT (Alarme): 12VDC/7 Watts máx.<br>(bateria não inclusa)<br>RFMON460MP (Mestre): 12W/1A máximo.<br>RFMON460AT (Alarme): Transmissão: 640mA<br>Standby Contact-ID: 140mA/Barramento:80mA                                                                                    |  |
| Tensão de Entrada<br>Consumo de corrente                          | RFMON460AT (Alarme): 12VDC/7 Watts máx.         (bateria não inclusa)         RFMON460MP (Mestre): 12W/1A máximo.         RFMON460AT (Alarme): Transmissão: 640mA         Standby Contact-ID: 140mA/Barramento:80mA         Mecânica                                               |  |
| Tensão de Entrada<br>Consumo de corrente                          | RFMON460AT (Alarme): 12VDC/7 Watts máx.<br>(bateria não inclusa)<br>RFMON460MP (Mestre): 12W/1A máximo.<br>RFMON460AT (Alarme): Transmissão: 640mA<br>Standby Contact-ID: 140mA/Barramento:80mA<br><u>Mecânica</u><br>RFMON460MP: 235 x 180 x 90mm                                 |  |
| Tensão de Entrada<br>Consumo de corrente<br>Dimensões (A x L x P) | RFMON460AT (Alarme): 12VDC/7 Watts máx.<br>(bateria não inclusa)<br>RFMON460MP (Mestre): 12W/1A máximo.<br>RFMON460AT (Alarme): Transmissão: 640mA<br>Standby Contact-ID: 140mA/Barramento:80mA<br><u>Mecânica</u><br>RFMON460MP: 235 x 180 x 90mm                                 |  |
| Tensão de Entrada<br>Consumo de corrente<br>Dimensões (A x L x P) | RFMON460AT (Alarme): 12VDC/7 Watts máx.<br>(bateria não inclusa)<br>RFMON460MP (Mestre): 12W/1A máximo.<br>RFMON460AT (Alarme): Transmissão: 640mA<br>Standby Contact-ID: 140mA/Barramento:80mA<br><u>Mecânica</u><br>RFMON460MP: 235 x 180 x 90mm<br>RFMON460AT: 27 x 75 x 120 mm |  |

• A faixa de frequência de 459MHz requer outorga e licença da ANATEL para operar. É total responsabilidade da empresa que utiliza o equipamento se adequar as normas e leis.

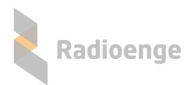

# 6.2 ESPECIFICAÇÕES TÉCNICAS RÁDIO ALARME 915MHZ

## Tabela 11: Especificações técnicas Rádio Alarme 915MHZ

| Geral                                  |                                                |
|----------------------------------------|------------------------------------------------|
| Modo de Operação                       | Ponto Multiponto - Salto em frequência         |
| Configuração do Sistema                | Todas as configurações são feitas via software |
| Conector de Antena                     | SMA Fêmea                                      |
| RFMON900M (Mestre) - Interface Digital |                                                |
| Velocidade                             | 9600 bps CONTACT-ID/SERIAL                     |
| Padrão Elétrico                        | TTL/RS232                                      |
| RFMON900A (Alarme) - Interface         |                                                |
| Padrão da interface                    | Contact-ID/Barramento                          |
| Transmissor/Receptor                   |                                                |
| Frequência                             | 902 a 907,5MHz (up) e 915 a 928MHz             |
| BW/Espaçam. de canal                   | 125KHz/200KHz                                  |
| Potência TX/Modulação                  | +30 dBm (1W)/2-GFSK                            |
| Sensibilidade de RX 10E-3              | -112dBm                                        |
|                                        | Alimentação                                    |
|                                        | RFMON900M (Mestre): 127/220 VAC                |
| Tensão de Entrada                      |                                                |
|                                        | RFMON460AT (Alarme): 12VDC/7 Watts máx.        |
|                                        | (bateria não inclusa)                          |
|                                        | RFMON900M (Mestre): 12W/1A máximo.             |
|                                        |                                                |
| Consumo de corrente                    | RFMON900A (Alarme): Transmissão: 590mA         |
|                                        |                                                |
|                                        | Standby Contact-ID: 140mA/Barramento:80mA      |
|                                        | Mecânica                                       |
|                                        | RFMON900M: 235 x 180 x 90mm                    |
| Dimensões (A x L x P)                  |                                                |
|                                        | RFMON900A: 27 x 75 x 120 mm                    |
| Peso                                   | RFMON900M: 450g/RFMON900A: 200 g               |

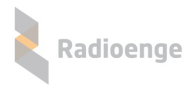

# 7 Contato

• WhatsApp:

<u>9</u>+55 (41) 3052-9444

• Site: https://www.radioenge.com.br/contato/